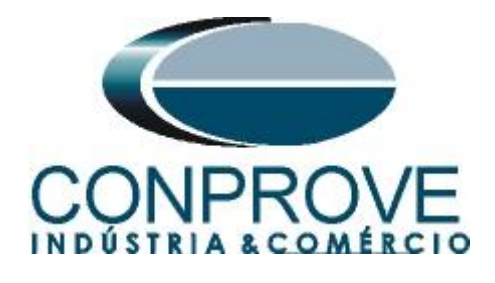

# INSTRUMENTOS PARA TESTES ELÉTRICOS Test Tutorial

Equipment Type: Protection Relay

Brand: GE

Model: <u>D60</u>

Function: <u>68 or RPSB - Power Swing Blocking (PSB) & 78 or</u> <u>PPAM - Out of step (OoS)</u>

Tool Used: CE-6006; CE6707; CE-6710; CE-7012 or CE-7024

**Objective:** <u>Test of PSB and OoS in Conditions of Synchronous</u> and Asynchronous Power Oscillations

Version Control:

| Version | Descriptions    | Date       | Author | Reviewer |
|---------|-----------------|------------|--------|----------|
| 1.0     | Initial Version | 28/03/2022 | M.R.C. | G.C.D.P  |

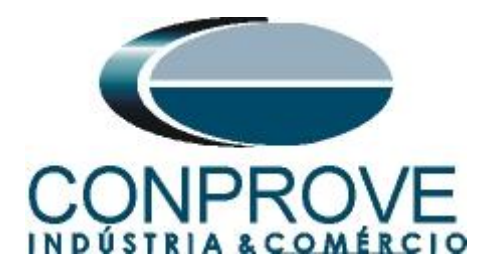

| Su  | mmary                                                              |    |
|-----|--------------------------------------------------------------------|----|
| D6( | O Relay Power Swing Blocking and Out-of-Step Protection Philosophy | 5  |
| 1.  | Relay Connection to CE-6710                                        | 6  |
| 1.1 | Auxiliary Source                                                   | 6  |
| 1.2 | Current and Voltage Coils                                          | 6  |
| 1.3 | Binary Inputs                                                      | 7  |
| 2.  | Communication with relay D60                                       | 7  |
| 3.  | Parameterization of relay D60                                      | 9  |
| 3.1 | Current                                                            | 9  |
| 3.2 | Voltage                                                            | 9  |
| 3.3 | Power system                                                       | 10 |
| 3.4 | Signal Source                                                      | 10 |
| 3.5 | Distance                                                           | 10 |
| 3.6 | Phase Distance                                                     | 11 |
| 3.7 | Power Swing Detect                                                 | 11 |
| 4.  | Binary Output Adjustments                                          | 12 |
| 4.1 | Contact Outputs                                                    | 12 |
| 5.  | PSB OoS software adjustments                                       | 13 |
| 5.1 | Opening the PSB OoS                                                | 13 |
| 5.2 | Configuring the Settings                                           | 14 |
| 5.3 | System                                                             | 15 |
| 6.  | Channel Targeting and Hardware Configuration                       | 16 |
| 7.  | Distance Adjustments                                               | 18 |
| 7.1 | Distance screen > Distance Prot. Settings                          | 18 |
| 7.2 | Entering the Phase Zone                                            | 18 |
| 7.3 | Inserting the blinders                                             | 19 |
| 8.  | Test structure for PSB_OoS functions                               | 21 |
| 8.1 | Test Settings                                                      | 21 |
| 8.2 | System Simulation                                                  | 22 |
| 8.3 | Trajectories Simulation                                            | 22 |
| 8.4 | Synchronous Oscillation Trajectory Simulation                      | 23 |
| 8.5 | Asynchronous Oscillation Trajectory Simulation (Delay Mode)        | 25 |
| 9.  | Report                                                             |    |
| API | PENDIX A                                                           | 29 |

Rua Visconde de Ouro Preto, 77 - Bairro Custódio Pereira - Uberlândia – MG - CEP 38405-202.<br/>Phone (34) 3218-6800Phone (34) 3218-6800Fax (34) 3218-6810Home Page: www.conprove.comE-mail: conprove@conprove.com.br

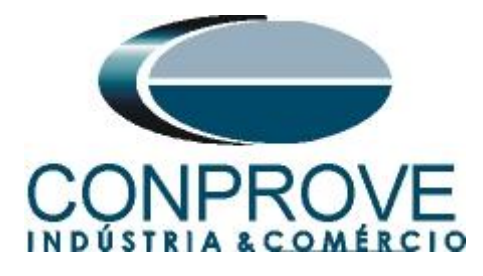

| A.1 Terminal Designations | 29 |
|---------------------------|----|
| A.2 Technical data        |    |
| APPENDIX B                |    |

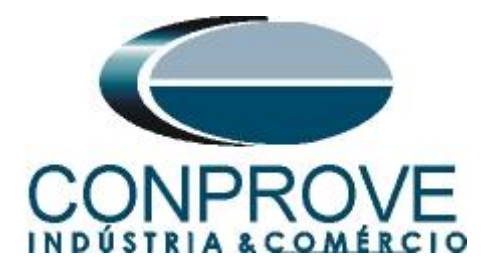

## **Statement of responsibility**

The information contained in this tutorial is constantly verified. However, differences in description cannot be completely excluded; in this way, CONPROVE disclaims any responsibility for errors or omissions contained in the information transmitted.

Suggestions for improvement of this material are welcome, just user contacts us via email suporte@conprove.com.br.

The tutorial contains knowledge gained from the resources and technical data at the time was writing. Therefore, CONPROVE reserves the right to make changes to this document without prior notice.

This document is intended as a guide only; the manual of the equipment under test should always be consulted.

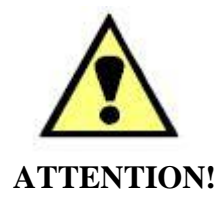

The equipment generates high current and voltage values during its operation. Improper use of the equipment can result in material and physical damage.

Only suitably qualified people should handle the instrument. It should be noted that the user must have satisfactory training in maintenance procedures a good knowledge of the equipment under test and also be aware of safety standards and regulations.

## Copyright

Copyright © CONPROVE. All rights reserved. The dissemination, total or partial reproduction of its content is not authorized, unless expressly permitted. Violations are punishable by law.

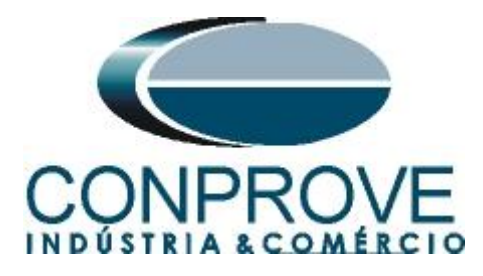

## INSTRUMENTOS PARA TESTES ELÉTRICOS D60 Relay Power Swing Blocking and Out-of-Step Protection Philosophy

Power swing detection has both blocking and tripping functions. The impedance vector is measured according to 2 or 3 user-parameterized boundary characteristics.

1. Detection of Power Swing Blocking:

<u>Three-step operation</u>: Power swing time is measured when the impedance vector is between the outermost zones to the central zone. If the impedance enters the external zone and remains outside the central characteristic for a time longer than the time parameterized in POWER SWING PICKUP DELAY 1, the power swing blocking is performed. The release will be commanded when the impedance leaves the outermost characteristic, but not before the parameterized time.

<u>Two-step operation</u>: for the two-step mode, the sequence is identical, but it is the external and internal characteristics that will be used to measure the time.

2. Detection of Power Swing (TRIP):

<u>Three-step operation</u>: unstable power oscillations are identified by checking if the impedance has remained between the external and central characteristic for a finite time and between the central and internal characteristic also for a finite time. The first step is identical to detecting power swing. After the POWER SWING PICKUP DELAY 1 time is exceeded, lock 1 is adjusted over the period the impedance remains in the outer zone.

If then, at any time, the impedance stays between the external zone and the switch for a period longer than POWER SWING PICKUP DELAY 2, a lock 2 is set while the impedance remains inside the external zone.

If then, at any time, the impedance remains within the inner zone for a period longer than POWER SWING PICKUP DELAY 3, a lock 3 is set while the impedance remains within the outer zone. The element is therefore ready for tripping.

If fast TRIP mode is selected, power swing trip is commanded immediately and is locked for a time set in POWER SWING SEAL-IN DELAY. If "delayed" trip mode is selected, the element waits until the impedance leaves the internal characteristic and the POWER SWING PICKUP DELAY 4 time expires, thus setting a latch of 4, making the element ready to trip. The trip will only be commanded later when the impedance leaves the external characteristic.

<u>Two-Step Operation</u>: Two-Step Mode is similar to Three-Step with two exceptions. First, the initial stage monitors the time spent by the impedance vector between the outer and inner zones. Second, the stage involving the POWER SWING PICKUP DELAY 2 is skipped.

The element can be adjusted to use either mho or quadrilateral features as shown below. When set to Mho, the element also applies blinders (left and right). If blinders are not required, their settings must be parameterized high enough to effectively disable them.

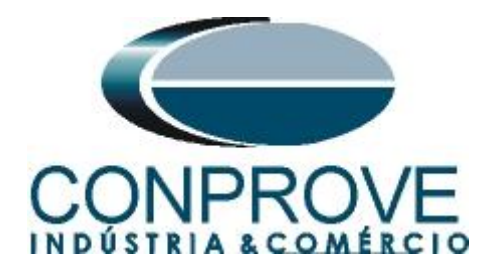

## INSTRUMENTOS PARA TESTES ELÉTRICOS Sequence for testing relay D60 in PSB\_OoS software

## 1. Relay Connection to CE-6710

#### **1.1** Auxiliary Source

Connect the positive (red terminal) of the Aux Source Vdc to pin B5b of the relay and the negative (black terminal) of the Aux Source Vdc to pin B6a of the relay.

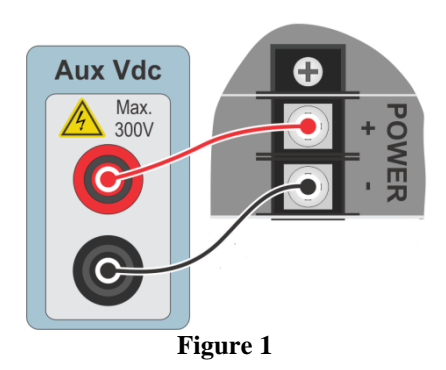

## **1.2** Current and Voltage Coils

To establish the connection of voltage coils, connect voltage channels V1, V2 and V3 to pins F5a, F6a and F7a of the relay and connect the commons of voltage channels to pins F5b, F6b and F7b of the relay: current I1, I2 and I3 of the CE-6710 to pins F1a, F2a and F3a of the relay respectively, connect the three commons of the CE-6710 to the pins F1b, F2b and F3b of the relay completing the connection.

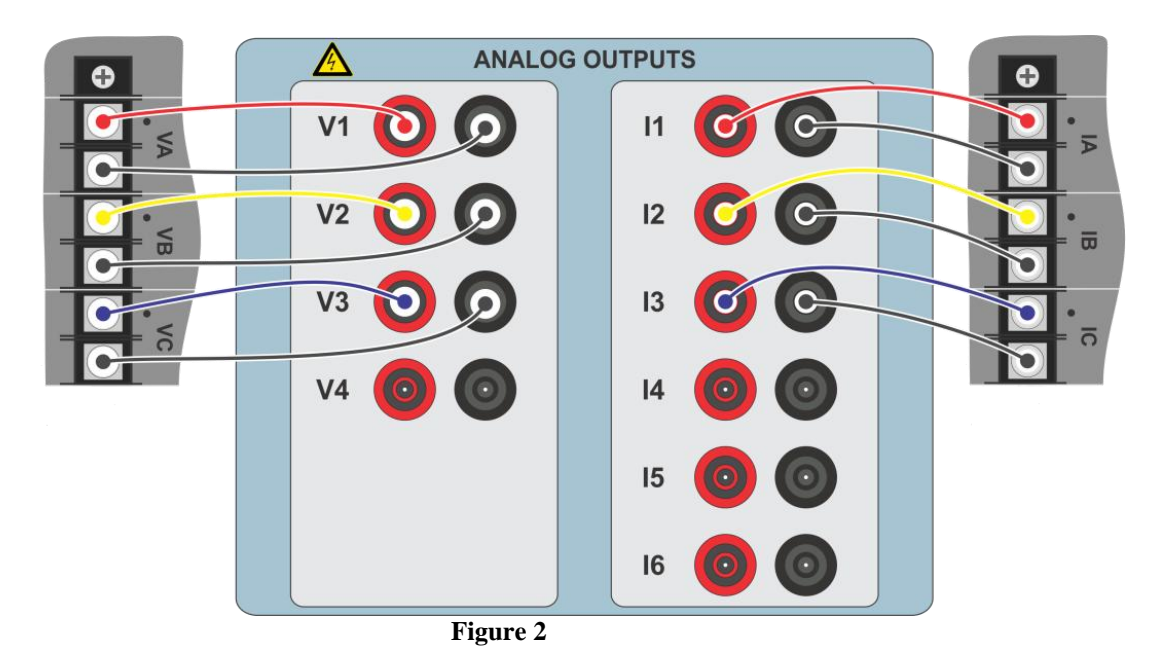

Rua Visconde de Ouro Preto, 77 - Bairro Custódio Pereira - Uberlândia – MG - CEP 38405-202.<br/>Phone (34) 3218-6800Phone (34) 3218-6800Fax (34) 3218-6810Home Page:www.conprove.com<br/>•E-mail:conprove@conprove.com.br

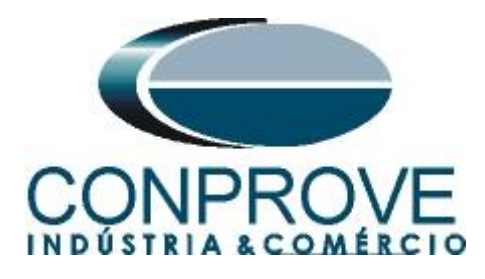

## **1.3** Binary Inputs

Connect the binary inputs of the CE-6710 to the binary outputs of the relay.

- BI1 to pin P1b and its common to pin P1c.
- BI2 to pin P2b and its common to pin P2c.
- BI3 to pin P3b and its common to pin P3c.

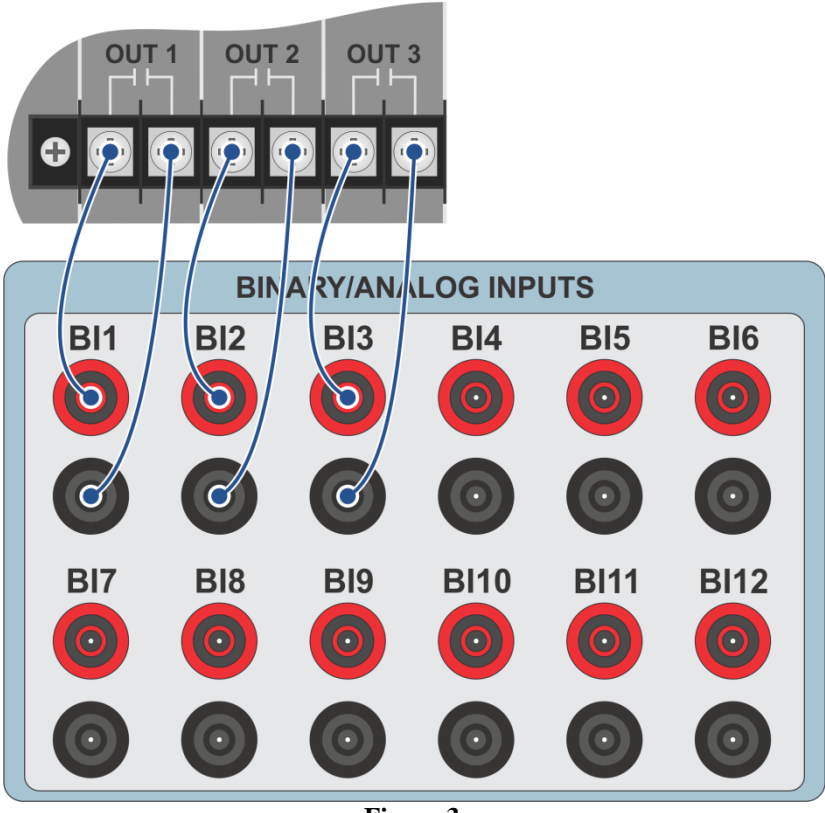

Figure 3

## 2. Communication with relay D60

Before starting the D60 relay test, open the *"EnerVista"* software and download the *"UR"* series software, if you already have it, click directly on:

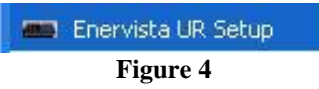

Check the relay IP and adjust this value in "Device Setup" after inserting a new system. Then read the relay code by clicking on "Read Order Code" and finish by clicking on "OK".

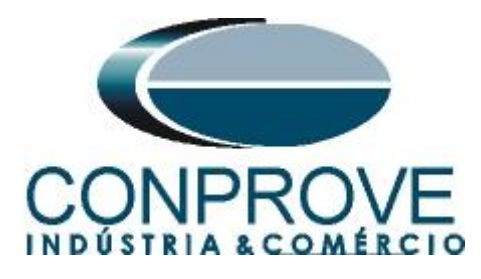

| ▲ Discover ↓ ★ Add Site ↓ ★ Add Device |                                               |
|----------------------------------------|-----------------------------------------------|
|                                        | Device Name: D60                              |
| Ler New Site 1                         | Description:                                  |
|                                        | Color:                                        |
|                                        | Interface: Ethernet                           |
|                                        |                                               |
|                                        |                                               |
|                                        | IP Address: 10 . 0 . 11                       |
|                                        | Slave address:  254 🛨 Modbus Port:  502       |
|                                        | Connected via Ethernet / Serial Gateway: No 💌 |
|                                        |                                               |
|                                        |                                               |
|                                        |                                               |
|                                        | Order Code: D50-N07-HCH-F81-P6T               |
|                                        |                                               |
| <u> Delete</u>                         | Version: 5.7x Version: 5.7x                   |
|                                        | 🗹 Ok 🛛 🗙 Cancel                               |
|                                        |                                               |

Then click on "*New Site 1*" and "*D60*" to access the relay configuration and close the "*Offline Window*" window by clicking on the button highlighted in green.

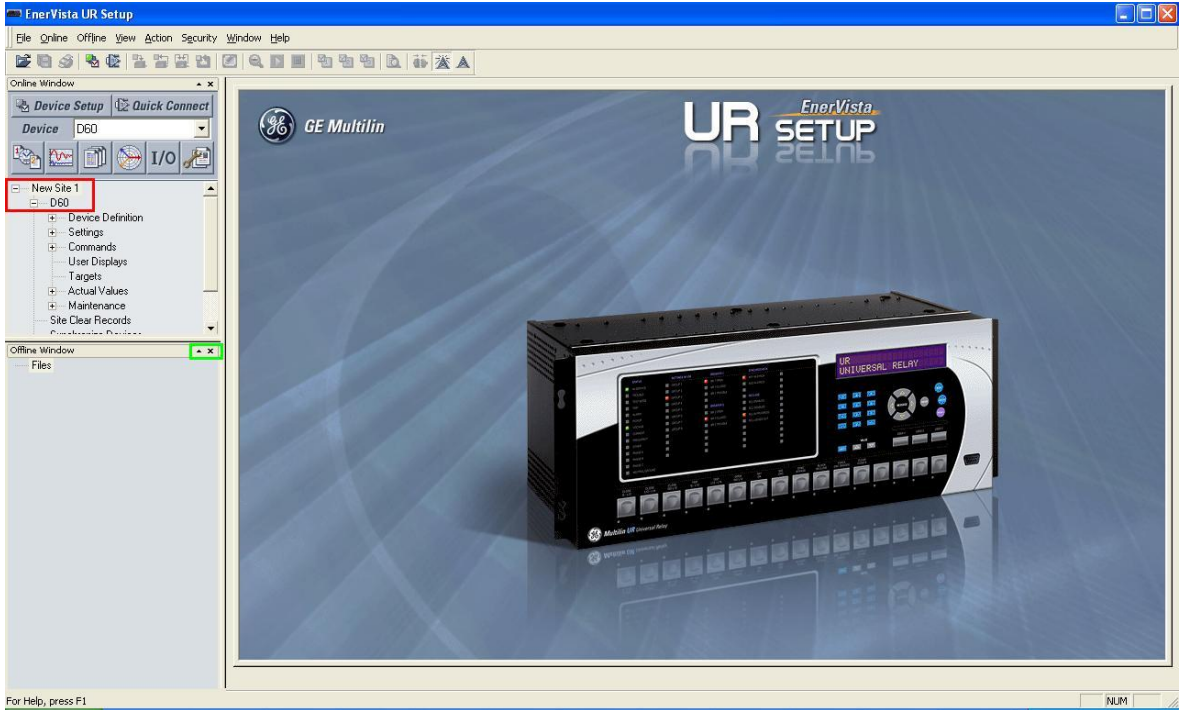

Figure 6

Rua Visconde de Ouro Preto, 77 - Bairro Custódio Pereira - Uberlândia – MG - CEP 38405-202.<br/>Phone (34) 3218-6800Phone (34) 3218-6800Fax (34) 3218-6810Home Page:www.conprove.com-E-mail: conprove@conprove.com.br

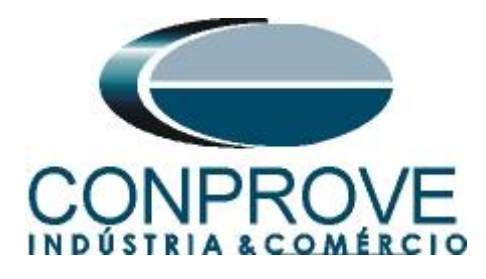

## 3. Parameterization of relay D60

#### 3.1 Current

After the connection has been established, click on the "+" signs next to "Settings" > "System Setup" > "AC Inputs" and double-click on "Current", in which you will be able to adjust the primary and secondary current values of the current transformer.

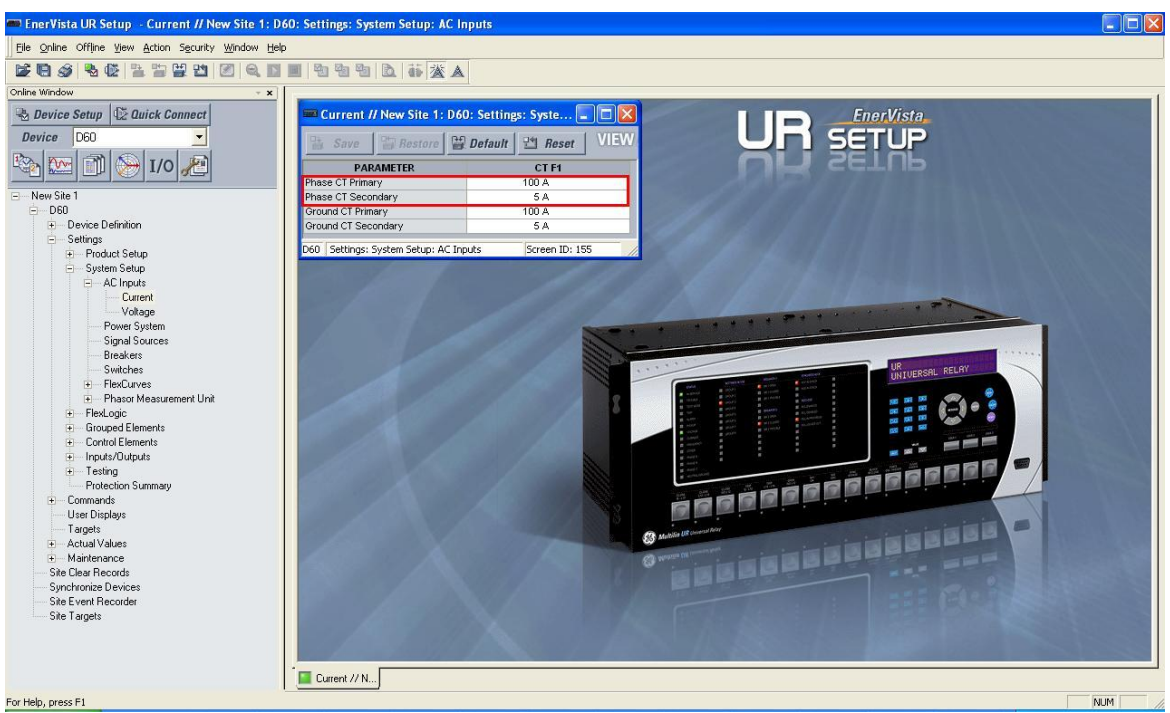

Figure 7

## 3.2 Voltage

Click on "Voltage" and then adjust the voltage transformer primary and secondary voltage values.

| Save Restor                | 🛛 🛱 Default 🛛 💾 Reset 🛛 💴 |
|----------------------------|---------------------------|
| PARAMETER                  | VT F5                     |
| Phase VT Connection        | Wye                       |
| Phase VT Secondary         | 66.4 V                    |
| Phase VT Ratio             | 120.00:1                  |
| Auxiliary VT Connection    | Vag                       |
| Auxiliary VT Secondary     | 66.4 V                    |
| Auxiliary VT Ratio         | 1.00 :1                   |
|                            |                           |
| D60 Settings: System Setup | AC Inputs Screen ID: 168  |

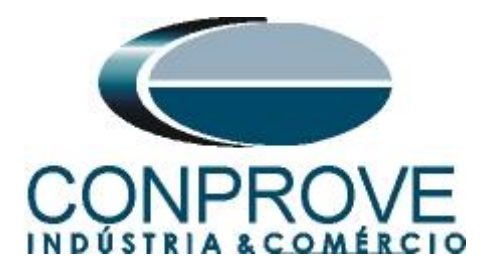

## 3.3 Power system

In this field, the nominal frequency, the phase sequence and the side used as reference are set.

| Save Restore                  | 🗑 Default 🛛 🖽 Reset 🛛 💴 |  |  |
|-------------------------------|-------------------------|--|--|
| SETTING                       | PARAMETER               |  |  |
| Nominal Frequency             | 60 Hz                   |  |  |
| Phase Rotation                | ABC                     |  |  |
| Frequency And Phase Reference | SRC 1 (SRC 1)           |  |  |
| Frequency Tracking Function   | Enabled                 |  |  |

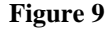

## 3.4 Signal Source

Set the current transformer to "F1" and the potential transformer to "F5" in "Source 1".

| 말 Save 말 Restore 말 | Default 🖭 Reset VIEV | V ALL<br>mode |
|--------------------|----------------------|---------------|
| PARAMETER          | SOURCE 1             | SOURCE 2      |
| Name               | SRC 1                | SRC 2         |
| Phase CT           | F1                   | None          |
| Ground CT          | F1                   | None          |
| Phase VT           | F5                   | None          |
| Aux VT             | None                 | None          |

#### Figure 10

## 3.5 Distance

Click the "+" sign next to "Grouped Elements" > "Group1" > "Distance" and double-click "Distance" (not shown). In this window, the "Source" is defined with "SRC1".

| Save            | Restore | 🔛 Default | Reset        | VIEW ALL |
|-----------------|---------|-----------|--------------|----------|
| S               | ETTING  |           | PARAMET      | ER       |
| Source          |         |           | SRC 1 (SRC 1 | 1)       |
| Memory Duratio  | n       |           | 10 cycles    |          |
| Force Self-Pole | ar      |           | OFF          |          |
| Force Mem-Pol   | ar      |           | OFF          |          |

Rua Visconde de Ouro Preto, 77 - Bairro Custódio Pereira - Uberlândia – MG - CEP 38405-202.<br/>Phone (34) 3218-6800Phone (34) 3218-6800Fax (34) 3218-6810Home Page: www.conprove.comE-mail: conprove@conprove.com.br

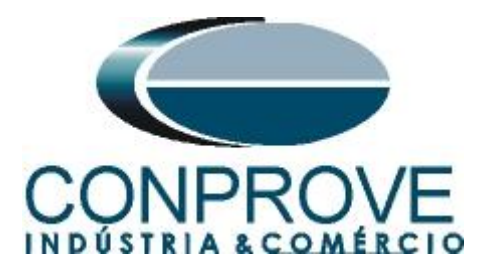

#### **3.6** *Phase Distance*

Click the "+" sign next to "Grouped Elements" > "Group1" > "Distance" and double-click "Phase Distance" (not shown). In this window, the zone settings, directionality and operating time of the phase elements are defined. Although the relay allows the registration of up to 5 zones, in this test only zone 1 will be used.

| Bestore Bestore Bestore Best VIEW ALL mode |                   |                   |                |  |
|--------------------------------------------|-------------------|-------------------|----------------|--|
| PARAMETER                                  | PHASE DISTANCE Z1 | PHASE DISTANCE Z2 | PHASE DISTANCE |  |
| Distance Shape Graph                       | View              | View              | View           |  |
| Function                                   | Enabled           | Disabled          | Disabled       |  |
| Direction                                  | Forward           | Forward           | Forward        |  |
| Shape                                      | Quad              | Mho               | Mho            |  |
| Xfmr Vol Connection                        | None              | None              | None           |  |
| Xfmr Curr Connection                       | None              | None              | None           |  |
| Reach                                      | 4.00 ohms         | 2.00 ohms         | 2.00 ohms      |  |
| RCA                                        | 85 deg            | 85 deg            | 85 deg         |  |
| Rev Reach                                  | 4.00 ohms         | 2.00 ohms         | 2.00 ohms      |  |
| Rev Reach RCA                              | 85 deg            | 85 deg            | 85 deg         |  |
| Comp Limit                                 | 90 deg            | 90 deg            | 90 deg         |  |
| DIR RCA                                    | 90 deg            | 85 deg            | 85 deg         |  |
| DIR Comp Limit                             | 90 deg            | 90 deg            | 90 deg         |  |
| Quad Right Blinder                         | 2.00 ohms         | 10.00 ohms        | 10.00 ohms     |  |
| Quad Right Blinder RCA                     | 60 deg            | 85 deg            | 85 deg         |  |
| Quad Left Blinder                          | 2.00 ohms         | 10.00 ohms        | 10.00 ohms     |  |
| Quad Left Blinder RCA                      | 60 deg            | 85 deg            | 85 deg         |  |
| Supervision                                | 0.200 pu          | 0.200 pu          | 0.200 pu       |  |
| Volt Level                                 | 0.000 pu          | 0.000 pu          | 0.000 pu       |  |
| Delay                                      | 0.030 s           | 0.000 s           | 0.000 s        |  |
| Block                                      | OFF               | OFF               | OFF            |  |
| Target                                     | Self-reset        | Self-reset        | Self-reset     |  |
| Events                                     | Disabled          | Disabled          | Disabled       |  |
| <                                          | ut)               |                   | >              |  |
| D60 Settings: Grouped Elements: G          | roup 1: Distance  | Screen ID: 13     | 1              |  |

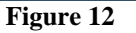

## **3.7** *Power Swing Detect*

Double-click on "*Power Swing Detect*". In this option, you define the values for power swing or out-of-step detection. You must choose the zone type (Mho or Quadrilateral) and the number of zones (two or three). In this tutorial the fits are quadrilateral with two zones. To test the mho characteristic with 3 zones, the user just has to make an analogy to this tutorial.

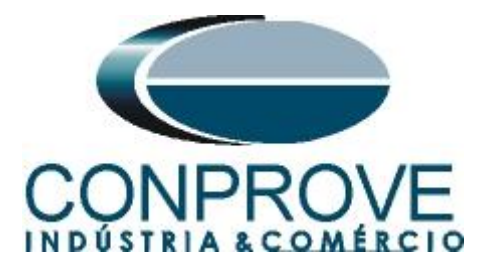

| Power Swing Detect // New          | v Site 1: D60: Settings: Group 🔳 🗖 | X |
|------------------------------------|------------------------------------|---|
| Save BRestore                      | Default Reset VIEW ALL mode        |   |
| SETTING                            | PARAMETER                          | ~ |
| Power Swing Detect Graph           | View                               |   |
| Function                           | Enabled                            | 1 |
| Source                             | SRC 1 (SRC 1)                      | 1 |
| Shape                              | Quad Shape                         | 1 |
| Mode                               | Two Step                           |   |
| Supv                               | 0.600 pu                           |   |
| Fwd Reach                          | 4.00 ohms                          | 1 |
| Quad Fwd Mid                       | 4.00 ohms                          |   |
| Quad Fwd Out                       | 8.00 ohms                          |   |
| Fwd Rca                            | 90 deg                             |   |
| Rev Reach                          | 4.00 ohms                          |   |
| Quad Rev Mid                       | 4.00 ohms                          |   |
| Quad Rev Out                       | 8.00 ohms                          |   |
| Rev Rca                            | 90 deg                             |   |
| Outer Limit Angle                  | 90 deg                             | = |
| Middle Limit Angle                 | 90 deg                             |   |
| Inner Limit Angle                  | 90 deg                             |   |
| Outer Rgt Bld                      | 8.00 ohms                          |   |
| Outer Lft Bld                      | 8.00 ohms                          |   |
| Midle Rgt Bld                      | 8.00 ohms                          |   |
| Midle Lft Bld                      | 8.00 ohms                          |   |
| Inner Rgt Bld                      | 4.00 ohms                          |   |
| Inner Lft Bld                      | 4.00 ohms                          |   |
| Delay 1 Pickup                     | 0.040 s                            |   |
| Delay 1 Reset                      | 0.050 s                            |   |
| Delay 2 Pickup                     | 0.017 s                            |   |
| Delay 3 Pickup                     | 0.020 s                            |   |
| Delay 4 Pickup                     | 0.050 s                            |   |
| Seal-In Delay                      | 0.100 s                            |   |
| Trip Mode                          | Delayed                            |   |
| Block                              | OFF                                |   |
| Target                             | Self-reset                         | ~ |
| D60 Settings: Grouped Elements: Gr | oup 1 Screen ID: 218               | 1 |

Figure 13

## 4. Binary Output Adjustments

#### **4.1** Contact Outputs

Click on the "+" sign next to "*Inputs/Outputs*" and double-click on "*Contact Outputs*" (not shown). On this screen, the trips of the functions with the binary outputs of the relay are designated.

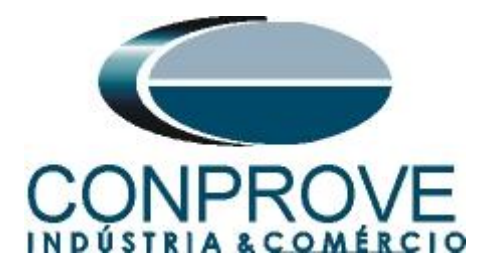

| Contact Outputs // Nev        | w Site 1: D60:Settings: Inputs/ 💶 🗖 🚺 |  |  |
|-------------------------------|---------------------------------------|--|--|
| Save Restore                  | Default Beset VIEW ALL mode           |  |  |
| SETTING                       | PARAMETER                             |  |  |
| [P1] Contact Output 1 ID      | Cont Op 1                             |  |  |
| [P1] Contact Output 1 Operate | PH DIST Z1 OP                         |  |  |
| [P1] Contact Output 1 Seal-In | OFF                                   |  |  |
| [P1] Contact Output 1 Events  | Enabled                               |  |  |
|                               |                                       |  |  |
| [P2] Contact Output 2 ID      | Cont Op 2                             |  |  |
| [P2] Contact Output 2 Operate | POWER SWING BLOCK                     |  |  |
| [P2] Contact Output 2 Seal-In | OFF                                   |  |  |
| [P2] Contact Output 2 Events  | Enabled                               |  |  |
| [P3] Contact Output 3 ID      | Cont Op 3                             |  |  |
| [P3] Contact Output 3 Operate | POWER SWING TRIP                      |  |  |
| [P3] Contact Output 3 Seal-In | OFF                                   |  |  |
| [P3] Contact Output 3 Events  | Enabled                               |  |  |
| [P4] Contact Output 4 ID      | Cont Op 4                             |  |  |
| [P4] Contact Output 4 Operate | OFF                                   |  |  |
| [P4] Contact Output 4 Seal-In | OFF                                   |  |  |
| [P4] Contact Output 4 Events  | Enabled                               |  |  |
| D60 Settings: Inputs/Outputs  | Screen ID: 232                        |  |  |

Figure 14

In appendix B the user finds an equivalence table between the relay software settings and the test case.

#### 5. PSB OoS software adjustments

#### 5.1 Opening the PSB OoS

Click on the CTC application manager icon.

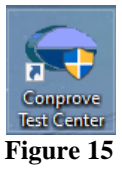

Click the "PSB OoS" software icon.

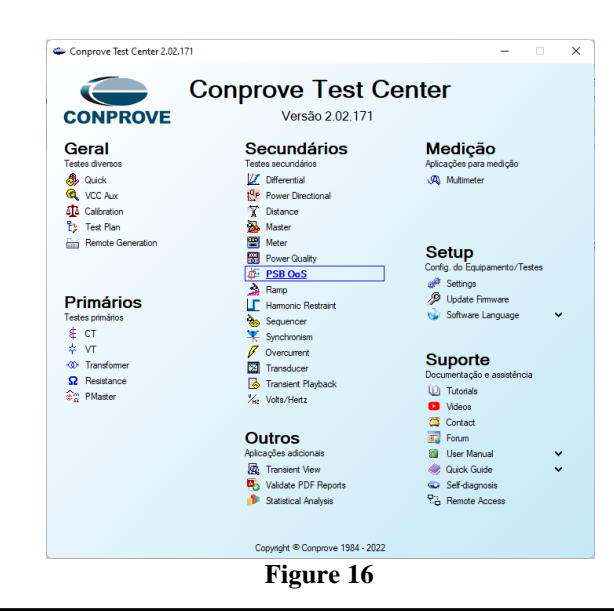

Rua Visconde de Ouro Preto, 77 - Bairro Custódio Pereira - Uberlândia – MG - CEP 38405-202.<br/>Phone (34) 3218-6800Phone (34) 3218-6800Fax (34) 3218-6810Home Page: www.conprove.comE-mail: conprove@conprove.com.br

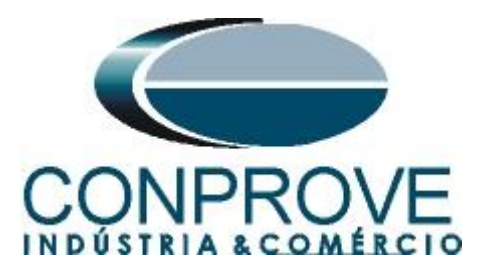

|       | INSTRUMENTOS | PARA TESTES | ELÉTRICOS |  |
|-------|--------------|-------------|-----------|--|
| 0817) |              |             |           |  |

| 🏪 🗋 📴 🛃 🖛 🗠                               | SB OoS 2.02.171 (64 Bits) - | 5710 (0110817)                       |                                                            | - 0 ×        |
|-------------------------------------------|-----------------------------|--------------------------------------|------------------------------------------------------------|--------------|
| Arquivo Home                              | Display Software Optic      |                                      |                                                            | ^ <b>(</b>   |
| Hrd Set                                   | ୍ରତି GOOSE Set<br>୭୦ SV Set | tings                                | x                                                          |              |
| Channels<br>Direc () Connection<br>Hardwa | on Start                    | General Inform. System Note<br>Test: | s & Obs. Explanatory Figures Check List Others Connections |              |
| System Simulation                         | Trajectories Simulation     | Distance Descr:                      | Date:                                                      |              |
| Insert/Edit Points                        | ]                           |                                      |                                                            | -            |
| Insert/Edit                               | General Options             | Tested device:                       |                                                            |              |
| Edit Oscillation                          | Oscillation Type:           | ldentif:<br>Type:                    | Model            Manufacturer:                             | _            |
| New<br>Oscillation                        | - Synchronous Oscillation - | Location:                            | 3                                                          | ~            |
|                                           | Slip Angle:                 | Substation:                          | ~                                                          | Mod. KS 1,00 |
| Sequence                                  | Time:                       | Bay:                                 | ~                                                          | Ang KS 0 °   |
| Barraua                                   |                             | Address:                             |                                                            |              |
| nemove                                    |                             | City:                                | ✓ State: ✓                                                 |              |
| Remove All                                |                             | Responsible:                         |                                                            |              |
|                                           |                             | Name:                                | ✓                                                          |              |
|                                           |                             | Sector:                              | V Registry:                                                |              |
| Test Points                               |                             |                                      |                                                            |              |
| Points Tested                             |                             | Tool Test:                           |                                                            |              |
| Nº Type of<br>Oscillation O               | Time of Interface Op No     | CE-6710                              | Series Num.:  01108177CCM33222211U5HVRGLGLGL2Z0RXX         |              |
|                                           |                             |                                      | Preferences OK Cannal                                      |              |
| 🗹 General Info. 🗹 O                       | peration 🔽 Time             |                                      |                                                            |              |
| Errors List Prote                         | ection Status               |                                      |                                                            |              |
| ON Line                                   | New                         | A                                    | Aux Source: 0,00 V Heating: 0%                             |              |
|                                           |                             |                                      | Figure 17                                                  |              |

Figure 17

## **5.2** Configuring the Settings

When opening the software the "Settings" screen will open automatically (provided that the option "Open Settings on Start" found in the "Software Options" menu is selected). Otherwise, click directly on the "Settings" icon.

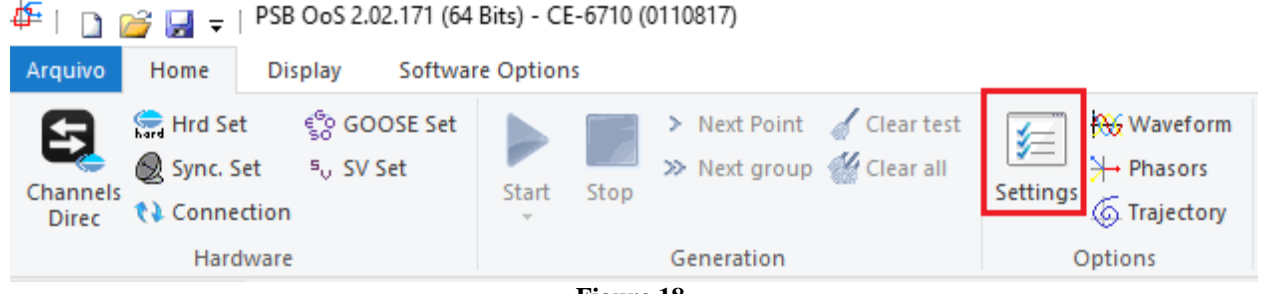

Figure 18

Inside the "Settings" screen, fill in the "General Inform." with details of the tested device, installation location and the person responsible. This makes reporting easier, as this tab will be the first to be shown in it.

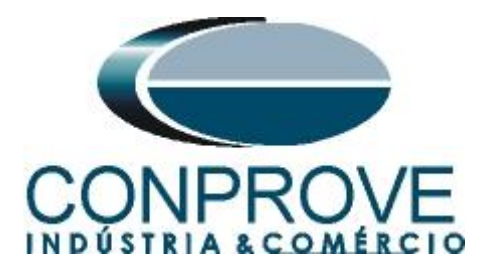

| ieneral | General Inform. | System N      | lotes & Obs.  | Explanatory Figures    | Check List Oth               | ners Connectio | ons          |        |
|---------|-----------------|---------------|---------------|------------------------|------------------------------|----------------|--------------|--------|
|         | lest:           |               |               |                        | _                            |                |              |        |
| starice | Descr:          | Power Swing I | Block and Out | t of Step              | Date                         | e              |              |        |
|         | Tested device:  |               |               |                        |                              |                |              |        |
|         |                 | Identif:      | 23031982      |                        | <ul> <li>Mode</li> </ul>     | I D60          |              | ~      |
|         |                 | Type:         | Line Protect  | tion                   | Manufacturer                 | GE             |              | ~      |
|         | Location:       |               |               |                        |                              |                |              |        |
|         |                 | Substation:   | Conprove      |                        |                              |                |              | ~      |
|         |                 | Bay:          | 1             |                        | ~                            |                |              |        |
|         |                 | Address:      | Visconde de   | e Ouro Preto 75, Custó | dio Pereira                  |                |              | $\sim$ |
|         |                 | City:         | Uberlândia    |                        | ~                            |                | State: MG    | ~      |
|         | Responsible:    |               |               |                        |                              |                |              |        |
|         |                 | Name:         | Michel Rock   | kembach de Carvalho    |                              |                |              | $\sim$ |
|         |                 | Sector:       | Engineering   | 1                      | <ul> <li>Registry</li> </ul> | : 0001         |              | ~      |
|         | Tool Test:      |               |               |                        |                              |                |              |        |
|         | CE-6710         |               |               | Series N               | um.: 01108177CCM3            | 3222211U5HVR   | GLGLGL2Z0RXX |        |
|         |                 |               |               |                        |                              |                |              |        |
|         |                 |               |               |                        |                              |                |              |        |
|         | -               |               |               |                        |                              |                |              |        |

Figure 19

#### 5.3 System

In the following screen, within the "*Nominal*" sub tab, the values of frequency, phase sequence, primary and secondary voltages, primary and secondary currents, transformation ratios of VTs and CTs are configured. There are also two sub-tabs "*Impedance*" and "*Source*" whose data are not relevant for this test.

| Settings                                                  |                                                                                                    | >                                                                                                    |
|-----------------------------------------------------------|----------------------------------------------------------------------------------------------------|----------------------------------------------------------------------------------------------------|
| General General Infor                                     | m. System Notes & Obs.                                                                                                    | Explanatory Figures Check List Others Connections                                                                                                    |
| Distance Nominal<br>Primary V<br>Primary V<br>Secondary V | Impedance         Source           Frequency:         60 Hz           9hase Seq.:         ABC           3φ power:         119,5 MVA           1φ:         39,84 MVA           Voltage (FF):         138,0 KV           (FN):         79,67 KV           nary Current:         0,500 kA           Voltage (FF):         115,0 V           (FN):         66,40 V           day Current:         50,0 A |                                                                                                    |
| VTR<br>CTR<br>Invert Pole<br>UVTs<br>VT b                 | VTR F: 1.20k CTR F: 100.0 RD / VTR F: 1.00 RE / CTR F: 1.00 F CT's F CT's F CT's F CT's F                                                                                                    | Voltage         Currents           1         Va           5         Ia           FN         2           3         Vc           E         8           D         4           VD         EP           9         IEP           kto 10:         1,00           kto 12:         1,00 |
| Default V Import                                          | Export                                                                                                    | Preferences <u>O</u> K <u>C</u> ancel                                                                                                    |

Figure 20

Rua Visconde de Ouro Preto, 77 - Bairro Custódio Pereira - Uberlândia – MG - CEP 38405-202.<br/>Phone (34) 3218-6800Phone (34) 3218-6800Fax (34) 3218-6810Home Page: www.conprove.comE-mail: conprove@conprove.com.br

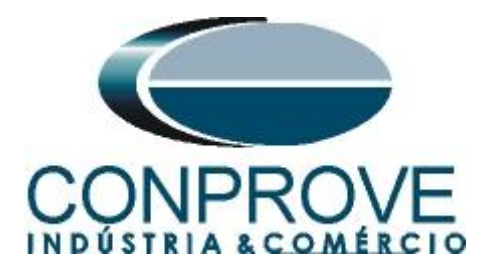

There are other tabs where the user can enter notes and observations, explanatory figures, can create a *"check list"* of the procedures for carrying out the test and even create a diagram with all the schematic of the connections between the test set and the test equipment.

## 6. Channel Targeting and Hardware Configuration

Click on the icon pointed out below.

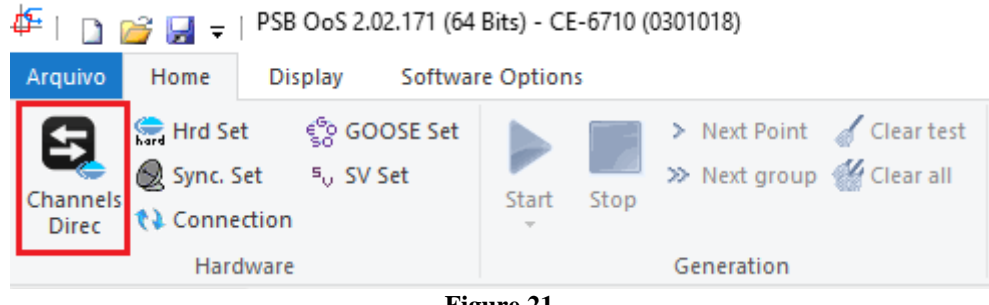

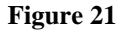

Channels Direct. × Local Hard.: Nodes O Basic Adapt I/Os -Confirm Model Reset for Hard Connected CE-6710 Advanced 🗐 GOOSE. Autoassociate -Cance Autoassociate emotes Serial Number 03010187CCM33222211U5HVRGLGLGL2Z0RX0 V ON Line 50 S. Value. Clean Ŧ Clear ŝ Import Export Outputs: Analog. and SV Inputs: Analog. and SV Outputs: Binary, GOOSE and Analog DC Inputs: Binary, GOOSE and Analog. DC Logical Analog Outputs **«** » Sampled Value Outputs NO01 + - m Voltage Channels 🖓 + | 🔶 + | 🗕 -1/1 <hr>
 Forward O m Descr. Hardware Node Point Nominal Line Source 60 Hz AO V02 V2 • NO01 VЬ ABC ₀t ₹ NO01 Seq.: AO V03 V3 ▼ Vc OB ▼ UD • AO\_V04 V4 NO01 3q power: 119,5 MVA 1φ: 39,84 MVA R Primary Voltage (FF): 138.0 KV (FN): 79.67 KV Primary Current: 0.500 kA Secondary Voltage (FF): 115,0 V 7 - + -Current Channels (FN): 66.40 V Voltage Channel Currents Channel Descr Hardwa Node Point 5.00 A ndary Current: AO\_V01 AO\_I01 1 Va 5 la VTR F: 1,20 k FN Vb AO\_V02 F lb AO\_102 AO\_102 NO01 2 6 12 lb CTR F: 100,0 ▼ lc 7 AO 103 ▼ NO01 3 Vc AO V03 lc AO\_103 13 VTR D / VTR F: 1,00 Vab Е 8 IE AO\_104 14 NO01 ▼ UD • NO01 ▼ UD • FF Vbc AO\_105 15 IEP CTR E / CTR F: 1.00 EP 9 ▼ UD • NO01 AO 106 16 Vca Reverse Polarity D VD 4 VT's F CT's F k.V0 k.10 🗌 VT D CT E Calc Calc k.V2 k.l2 Equal Parameters Among Nodes k to V0 1,00 to V2 1,00 k to I0 1,00 to I2 1,00

Then click on the highlighted icon to configure the hardware.

Figure 22

Rua Visconde de Ouro Preto, 77 - Bairro Custódio Pereira - Uberlândia – MG - CEP 38405-202.<br/>Phone (34) 3218-6800Phone (34) 3218-6800Fax (34) 3218-6810Home Page: www.conprove.comE-mail: conprove@conprove.com.br

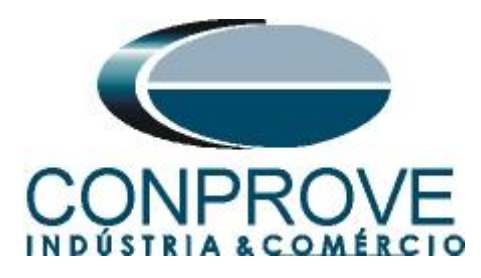

Choose the channel configuration, adjust the auxiliary source, the method of stopping the binary inputs and click "OK".

| tings                                                                                                    |                                                                                                    |
|----------------------------------------------------------------------------------------------------|----------------------------------------------------------------------------------------------------|
| laster Slave 1 Slave 2                                                                                                    | Main Sampled Value Others                                                                                                    |
| Model         CE-6710         Serial Number 03010187CCM33222211U5HVRGLGLGL2Z0           Analog Outputs:         Standard - Voltages:         4 x 300 V; 100 VA           2 x 600 V; 180 VA         2 x 600 V; 180 VA         V1           2 x 300 V; 150 VA         V2         N1           1 x 600 V; 350 VA         V3         V3           1 x 300 V; 250 VA         V4         N4 | Binary Outputs:         Auxiliar Source:           Initial State         Initial State           B01:         NO           B02:         NO           B03:         NC           B04:         NC           B05 and B06 type:         - 60 V           Conventional         B05:         NO           B06:         NO         - 24 V           IRIG (B05) /Clock (B06)         - 0ff                                                                                                    |
| Customized Assoc.                                                                                                    | Transistor TTL 110.00 V Binary / Analog Inputs: BI1: BI - Contact                                                                                                    |
| • 6 x 32 A; 220 VA                                                                                                    | BI2: BI - Contact  BI3: BI - Contact  BI3: BI3: BI3: BI3: BI3: BI3: BI3: BI3: |
|                                                                                                    | BI4: BI - Contact 👻                                                                                                    |
|                                                                                                    | BI5: BI - Contact 💌                                                                                                    |
|                                                                                                    | BI6: BI - Contact                                                                                                    |
|                                                                                                    | BI7: BI - Contact                                                                                                    |
| 14 O - N4                                                                                                    | BI8: BI - Contact                                                                                                    |
| I5 C - N5                                                                                                    | BI- Contact                                                                                                    |
| 16 <b>9 9 1</b> 6                                                                                                    | BI11: BI - Contact                                                                                                    |
|                                                                                                    | BI12: BI - Contact                                                                                                    |
| 0 1x 50 A; 700 VA                                                                                                    | Considers absolute values to Voltage-BI AI 1-6 : 2V; 20V; 600V<br>AI 7-12 : 200mV; 2V; 60                                                                                                    |
| Customized Assoc.                                                                                                    | 1,25 A OK Cancel                                                                                                    |

Figure 23

On the next screen choose "Basic" and on the next window (not shown) choose "YES", finally click on "Confirm".

| Cha    | nnels Direct.                                 |                        |                         | - 0           | $\times$ |
|--------|-----------------------------------------------|------------------------|-------------------------|---------------|----------|
| Local  | Model Reset for Hard.                         | Basic<br>Set           |                         | Confirm       |          |
| emotes | Serial Number:<br>03010187CCM33222211U5HVRGL0 | ilgl2Z0RX0 V V ON Line | <sup>5</sup> ↓ S. Value | Cancel        |          |
| ∝      |                                               |                        |                         | Import Export |          |

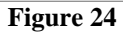

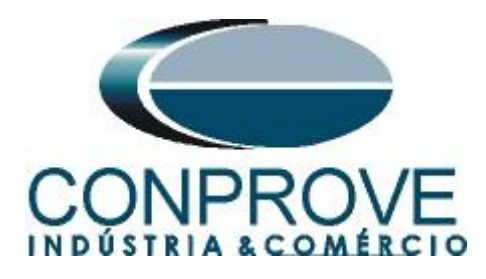

#### 7. Distance Adjustments

#### 7.1 Distance screen > Distance Prot. Settings

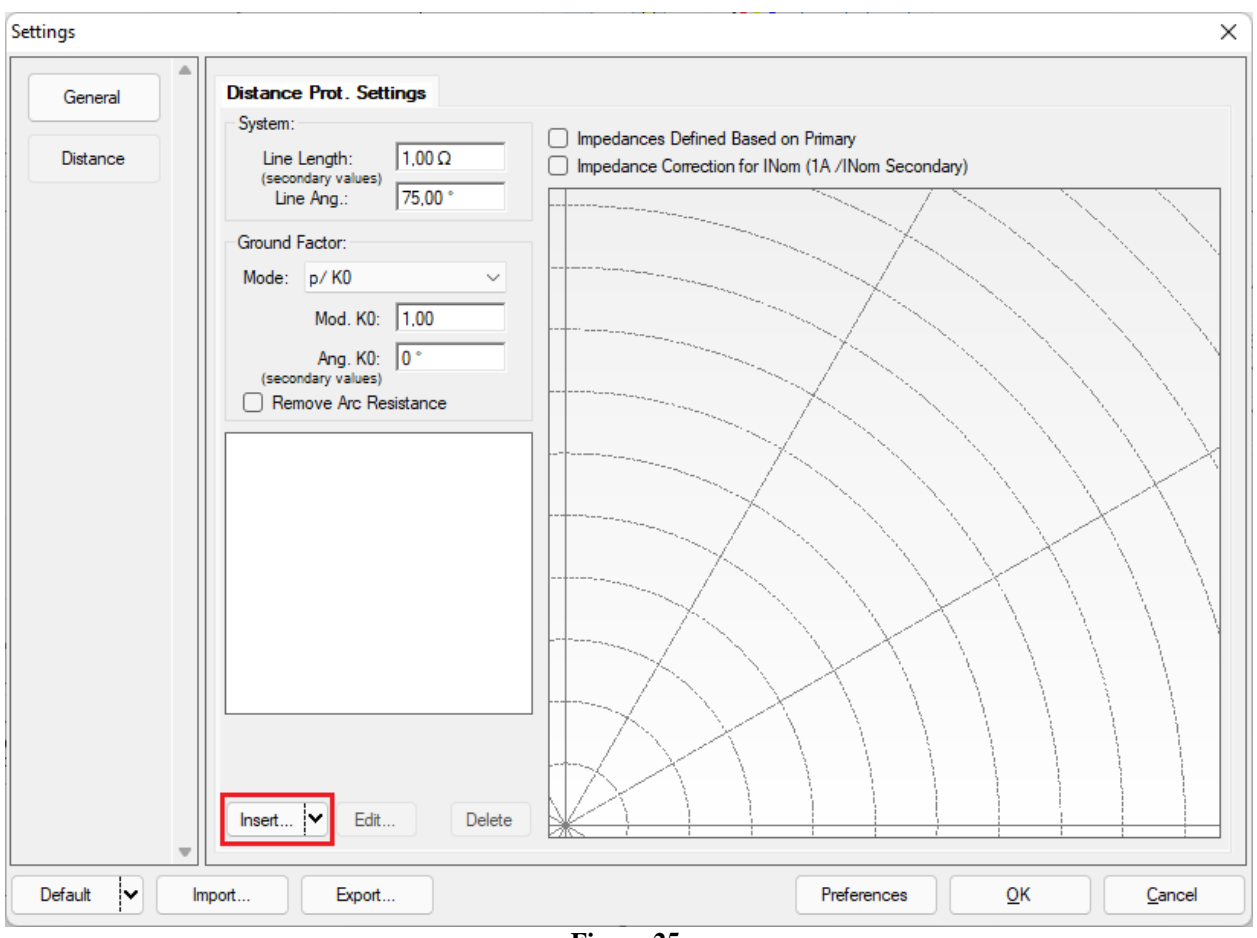

Figure 25

## 7.2 Entering the Phase Zone

The first zone to be entered will be zone-1 (Phase). Click on the "Insert" field highlighted in red in the previous figure. On the settings screen, first choose the relay mask "GE D60- Quadr.". You must adjust the actuation time, choose the type of fault (loop), and insert the characteristics of the zone and the directionality. Adjust the tolerance values and finally click "OK".

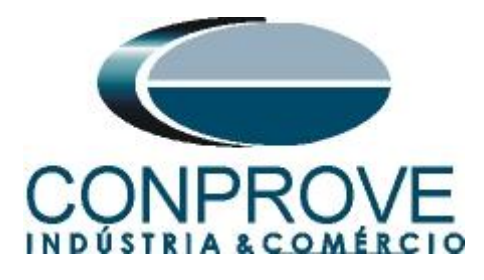

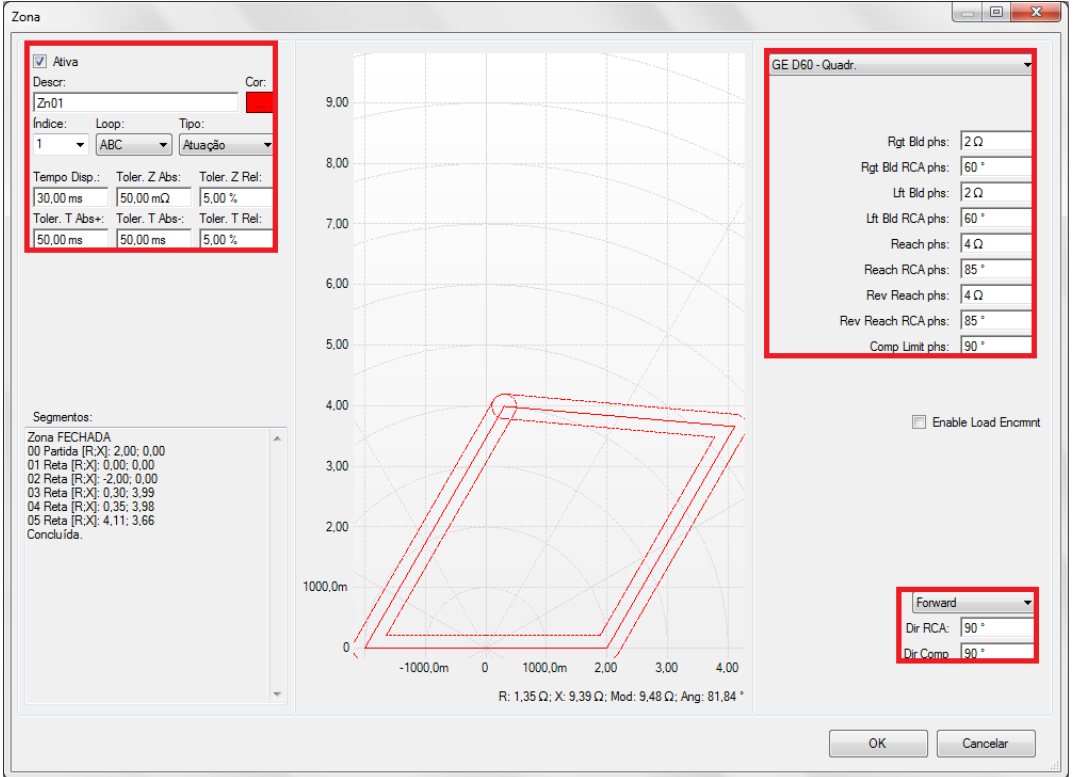

Figure 26

#### 7.3 Inserting the blinders

By clicking on "*Insert*" again, set the values of two zones with quadrilateral characteristics to represent the blinders being an internal and an external one. Depending on the time the impedance path takes to pass between the two blinders, the relay decides which action to take.

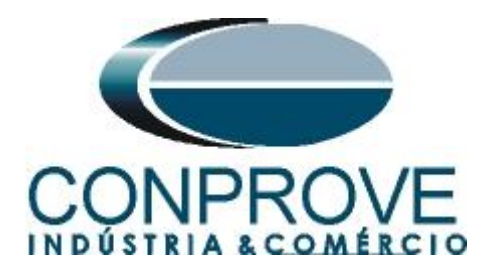

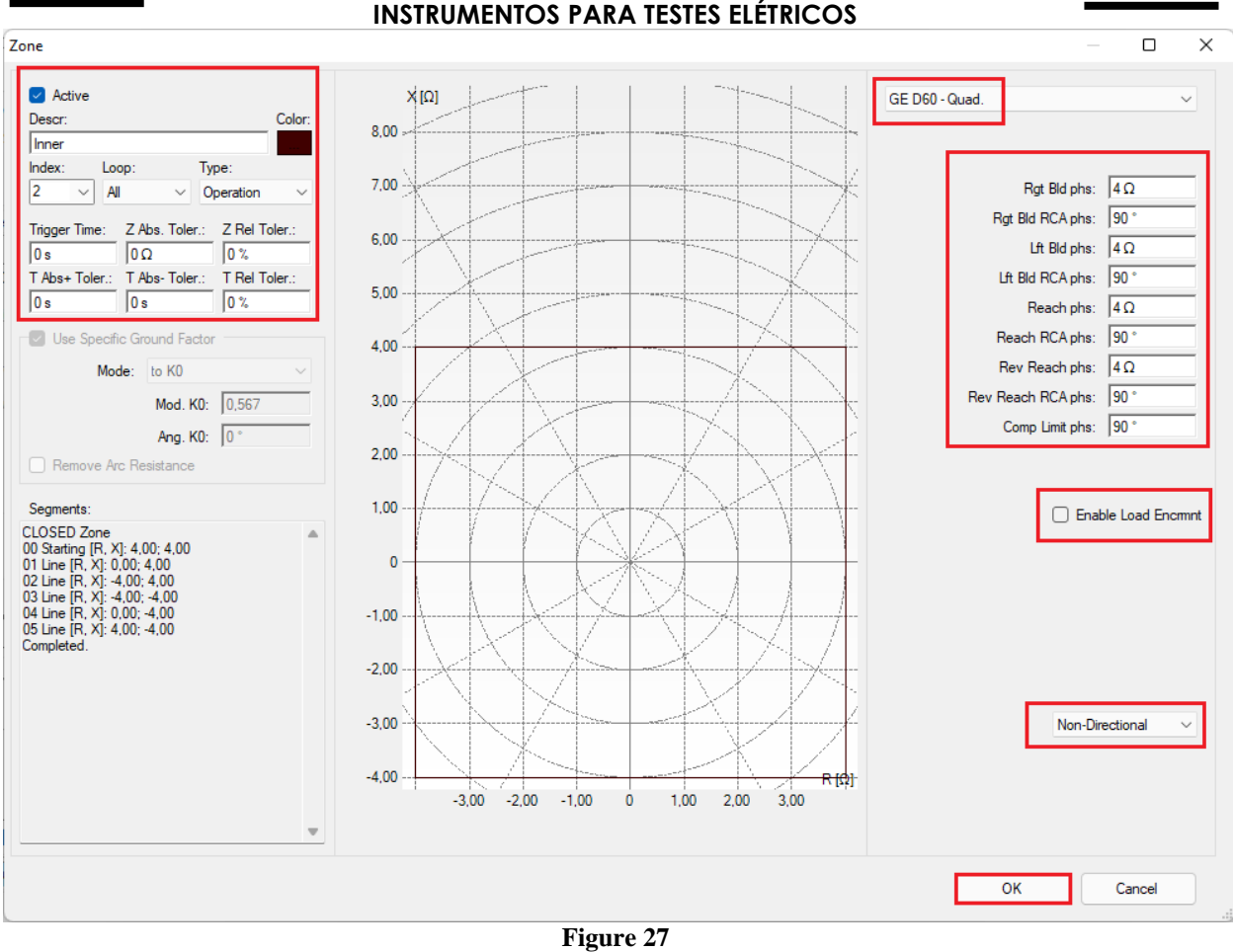

By clicking on "Insert" once again, set the values for Outer zone.

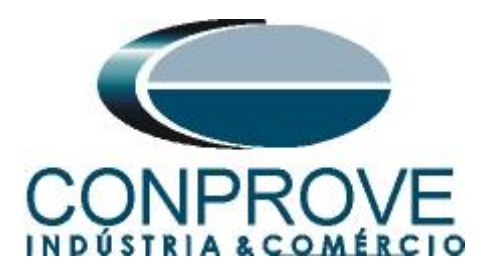

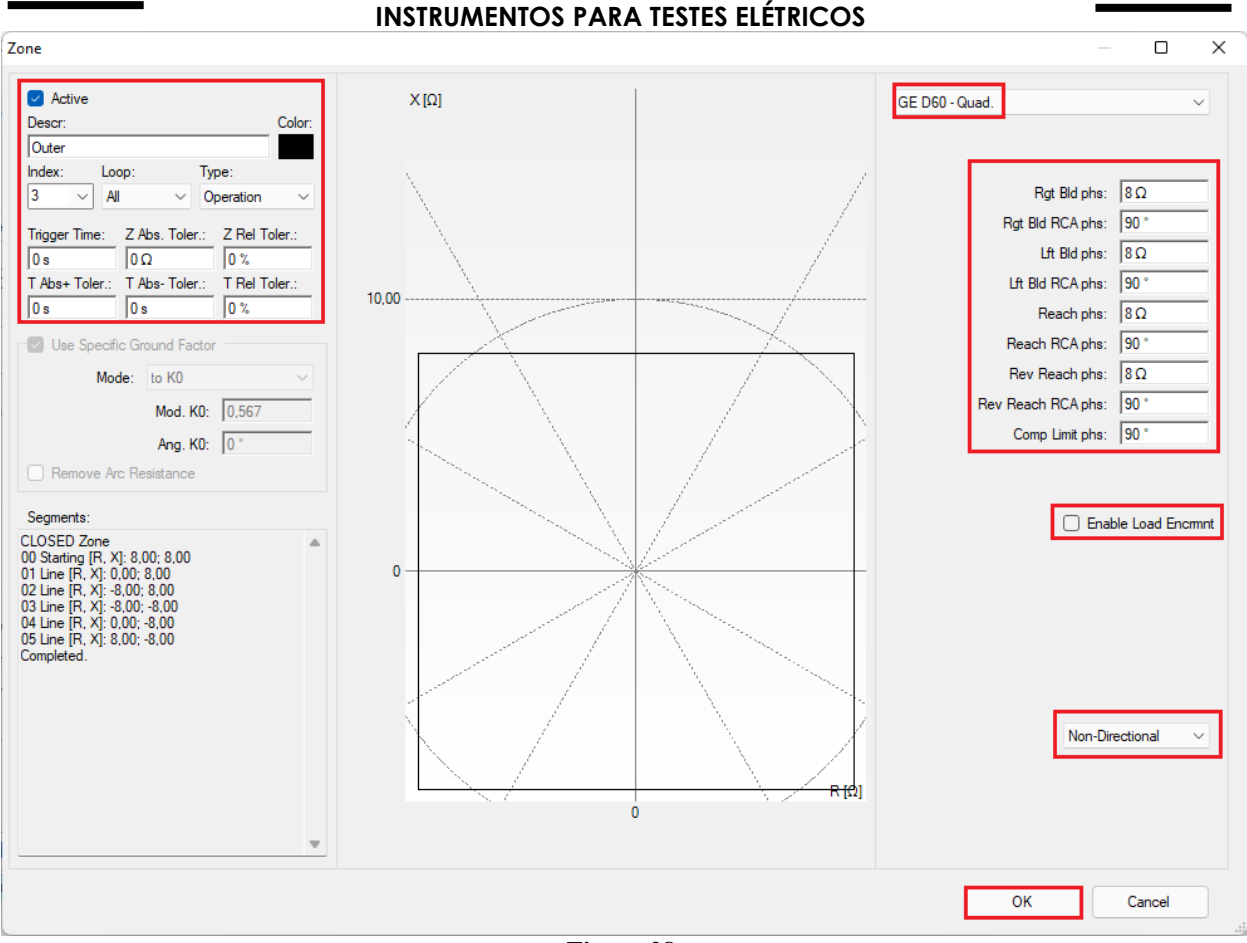

#### Figure 28

#### 8. Test structure for PSB\_OoS functions

#### 8.1 Test Settings

By clicking on the *"Test Settings"* tab, the user must direct the channels and adjust the binary inputs as follows:

- BI01 = "*Dist Trip*";
- BI02 = "*PSB Alarm*";
- BI03 = "OoS Trip".

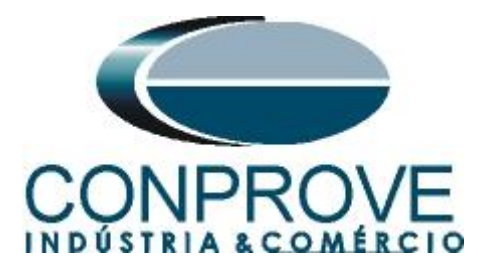

|                                                                                                    | INSTRUMENTOS PARA TESTES ELETRI                                                                                                |                                                                                                    |
|----------------------------------------------------------------------------------------------------|----------------------------------------------------------------------------------------------------|----------------------------------------------------------------------------------------------------|
| 4   🗋 🗃 🚽   PSB OoS 2.02.171 (64 Bits) - CE-6710 (01                                                                                                    | 10817)                                                                                                    | - 0 ×                                                                                                    |
| Arquivo Home Display Software Options                                                                                                    |                                                                                                    | ~ 😢                                                                                                    |
| Channels<br>Direc Channels<br>Hardware                                                                                                    | <ul> <li>Next Point ✓ Clear test</li> <li>Next group ✓ Clear all</li> <li>Settings ✓ Trajectory</li> <li>Generation</li> </ul> |                                                                                                    |
| System Simulation Trajectories Simulation Test Setting                                                                                                    | z                                                                                                    |                                                                                                    |
| Generation Channels Direc:         Enable Pre-Smula           Generation Channel           Va         AO_V01 (Hrd: V1)         V           Vb         AO_V02 (Hrd: V2)         V           Vo         AO_V02 (Hrd: V3)         V           Ia         AO_I01 (Hrd: 11)         V           Ib         AO_I02 (Hrd: 12)         V           IE         V         V | tion 1                                                                                                    | VTRNestral/VTRPhase:<br>1.00<br>CTRGcund/CTRPhase:<br>1.00<br>Inv. Phase VTs<br>Inv. Phase VTs<br>Inv. Nestral VT<br>Inv. Restral VT<br>Inv. Ground CT |
| PSB Alam Bl02 (Hd: Bl2) V<br>Diet. Trip Bl01 (Hd: Bl1) V                                                                                                    |                                                                                                    | Continuous Generation Among Trajectories in<br>Reset Time: 100,00 ms<br>No. of repetitions in case of generation error: 2 ~                            |
| OoS Trip BI03 (Hrd: BI3)                                                                                                    |                                                                                                    | Stan the test at the first failure                                                                                                    |
| Trigger Interf.         Software         Trigger Logic            Wait for PPS         Trigger Delay         0.0                                                                                                    | 0 s                                                                                                    | Based Only on Values Generated Cycle to Cycle Generation                                                                                               |
| New                                                                                                    | Aux Source: 110,00 V Heating: 0%                                                                                               |                                                                                                    |
|                                                                                                    |                                                                                                    |                                                                                                    |

#### Figure 29

## 8.2 System Simulation

For the "System Simulation" test, a study must be carried out in order to simplify the system to two voltage sources with a line between them so that the power oscillations will occur according to these parameters. As we do not have this study, we chose the option "Trajectories Simulation".

#### **8.3** Trajectories Simulation

The Trajectory Simulation test makes it possible to create the same tests as the System Simulation, however it has the great advantage of not being tied to the real system settings, so that the user has complete freedom to control the impedance trajectory (dZ/dt). The key factor in detecting the types of oscillation is in the time settings of the "Delay Pickup (from 1 to 4)" parameters inserted into the relay. Depending on the time the trajectory takes to pass from the external to the internal blinder, the following situations arise:

- 1. Time greater than "*Delay 1 Pickup*" set to 0.03 seconds to cross the two blinders regardless of the side (right or left). Power Swing Block tripping.
- 2. The time set in *"Delay 2 Pickup"* is not used in this case. This parameter must be considered when using 3 blinders.
- 3. When the "*Trip mode*" option is set to "*Early*", a time greater than the "*Delay 3 Pickup*" set to 0.02 seconds to cross the inner zone causes the relay to perform the Out-of-Step trip..

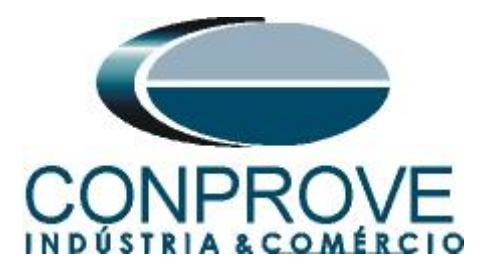

- 4. When the "*Trip mode*" option is set to "*Delay*", a time greater than the "*Delay 4 Pickup*" set to 0.05 seconds to cross the two blinders on both sides causes the Out-of-Step trip to be triggered. That happens if the trajectory leaves the outer zone.
- 5. Time shorter than "Delay 1 Pickup", longer than the distance setting, the Distance function trips.

Note: The difference between the external and internal blinder is 4  $\Omega$ , provided that a trajectory parallel to the abscissa axis is adopted.

#### 8.4 Synchronous Oscillation Trajectory Simulation

In the following test, a synchronous oscillation is simulated, where the activation of the Power Swing Alarm is expected. To perform the test click on "*New Trajectory*" then choose the number of points, impedance and angle values. The next step is to enter the rate of change of the impedance which must be different from "0". Choose the value of dZ/dt equal to 50.00Ω/s this ensures that the time to cross the two blinders is 0.08 seconds, sufficiently greater than the one set.

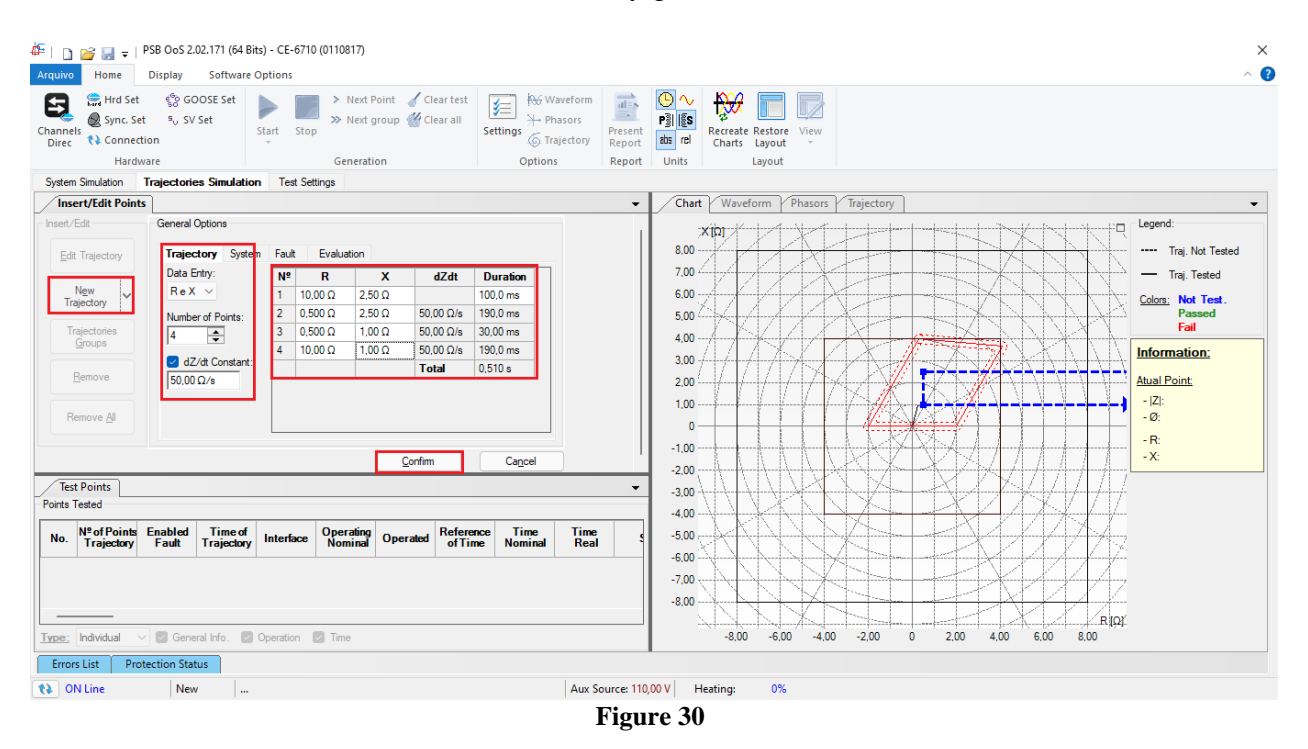

The next step is to configure the "System" tab.

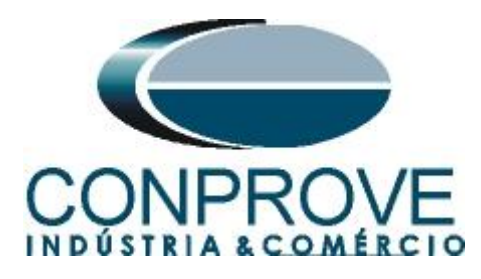

| Insert/Edit Points             |                                                                                                  |
|--------------------------------|--------------------------------------------------------------------------------------------------|
| Insert/Edit                    | General Options                                                                                  |
| Edit Trajectory                | Trajectory System Fault Evaluation                                                               |
| N <u>e</u> w<br>Trajectory     | Source<br>E : 115,0 V 0 °                                                                        |
| Trajectories<br><u>G</u> roups | Set Z by:         ZS; KS         ✓           Mod. ZS         4,00 Ω         Mod. KS         1,00 |
| <u>R</u> emove                 | Ang ZS 80.00 ° Ang KS 0 °                                                                        |
| Remove <u>A</u> ll             |                                                                                                  |
|                                | <u>C</u> onfirm Ca <u>n</u> cel                                                                  |

Figure 31

It is not necessary to make any adjustments in the "Fault" tab. The next step in the "Evaluation" tab is to set the "Operation" field to "Yes" and the "Interface" to "PSB Alarm" then click on "Confirm".

| System Simulation T    | Trajectories Simulation Test Settings                   |  |
|------------------------|---------------------------------------------------------|--|
| Insert/Edit Points     |                                                         |  |
| nsert/Edit             | General Options                                         |  |
| Edit Trajectory        | Trajectory System Fault Evaluation                      |  |
| New                    | Operation: ) No Yes Interface: PSB Alarm ~              |  |
| Trajectory             | Evaluation Time                                         |  |
| Trajectories<br>Groups | Reference for Start Time Count:<br>\$Pre-Simulation 1\$ |  |
|                        | Nominal Time: 50,00 ms                                  |  |
| <u>R</u> emove         | Positive Time Tolerance: 30,00 ms                       |  |
| Remove <u>A</u> ll     | Negative Time Tolerance: 30,00 ms                       |  |
|                        |                                                         |  |
|                        | <u>C</u> onfirm Ca <u>n</u> cel                         |  |

Figure 32

Start the generation by clicking on the icon highlighted below or using the command "Alt + G".

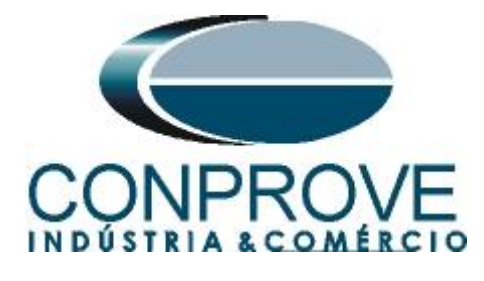

| Arquivo           | Home                       | Display                                       | Softwa         | re Option  | IS   |                                                    |                          |
|-------------------|----------------------------|-----------------------------------------------|----------------|------------|------|----------------------------------------------------|--------------------------|
| Channel<br>Direc  | Hrd Se<br>Sync. S<br>Conne | et ç <sup>6</sup> o GC<br>Set ⁵v SV<br>ection | OSE Set<br>Set | Start      | Stop | <ul> <li>Next Point</li> <li>Next group</li> </ul> | ✓ Clear test ✓ Clear all |
|                   | Hardware                   |                                               |                | Generation |      |                                                    |                          |
| E <sup>1</sup> 22 |                            |                                               |                |            |      |                                                    |                          |

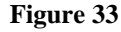

After the end of the test, it is possible to visualize the waveforms, actuation of the binary inputs and the impedance and power trajectories.

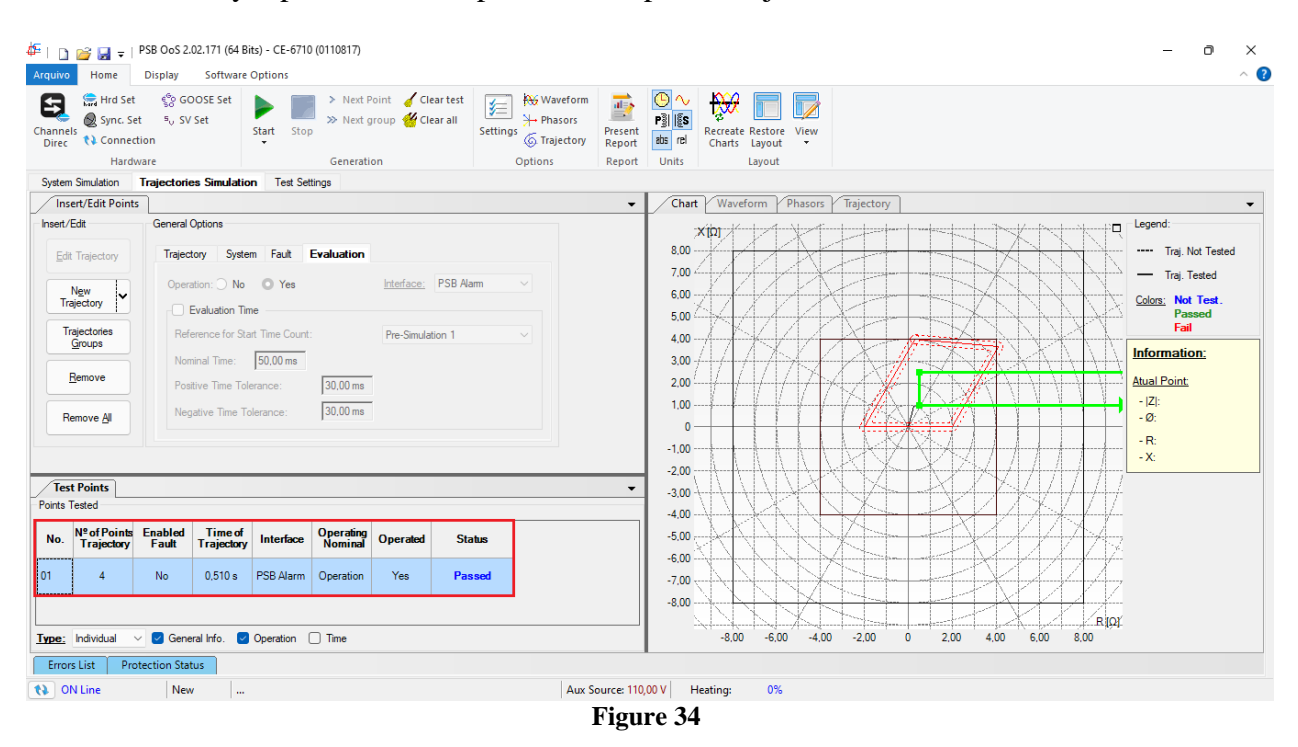

## 8.5 Asynchronous Oscillation Trajectory Simulation (Delay Mode)

To verify the performance of the OoS trip, the following trajectory is used. To do so, click on the "*New Oscillation*" icon, use the highlighted points and keep the impedance variation of the previous test.

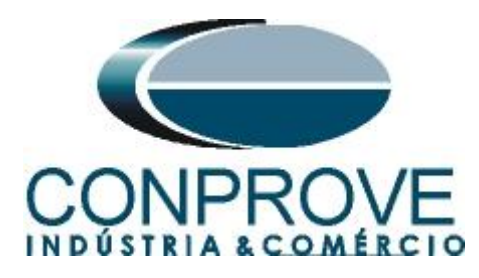

| 🍄   🛅 🥁 🚽 =   PSB OoS 2.02.171 (64 Bits) - CE-6710 (0110817)                                                                                                    | ×                                                                                                    |
|----------------------------------------------------------------------------------------------------|----------------------------------------------------------------------------------------------------|
| Arquivo Home Display Software Options                                                                                                    | · · · · · · · · · · · · · · · · · · ·                                                                                                    |
| Channels     Next Point     ✓ Clear test       With Weith Connection     Start     Stop                                                                                                    | Waveform     Image: Constraint of the second second s |
| Hardware Generation Option                                                                                                    | ions Report Units Layout                                                                                                    |
| System Simulation Trajectories Simulation Test Settings                                                                                                    |                                                                                                    |
| / Insert/Edit Points                                                                                                    | Chart Waveform Phasors Trajectory                                                                                                    |
| Insert/Edit     General Options       Edit Trajectory     Trajectory       Namber of Points:     2       Remove     2       Bemove     3.00 Ω/s                                                                                                    | Xipp         Legend           8.00                                                                                                    |
| Tert Deinte                                                                                                    |                                                                                                    |
| Points Tested                                                                                                    |                                                                                                    |
| No. Nº of Points Enabled Trime of Trajectory Fault Trajectory Fault Trajectory Fault Trajectory Fault Trajectory Fault Trajectory Fault Fault Fa |                                                                                                    |
| 01 4 No 0,510 s PSB Alarm Operation Yes Passed                                                                                                    |                                                                                                    |
| Type:     Individual     Image: Comparison       Errors List     Protection Status       Image: Comparison     New                                                                                                    | -8.00         -4.00         -2.00         0         2.00         4.00         6.00         8.00           Aux Source: 110.00 V         Heating:         0%                                                                                                    |
|                                                                                                    | Figure 35                                                                                                    |

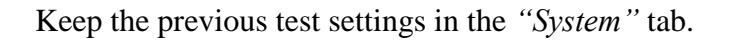

| Insert/Edit Points             |                                                                                                  |
|--------------------------------|--------------------------------------------------------------------------------------------------|
| Insert/Edit                    | General Options                                                                                  |
| Edit Trajectory                | Trajectory System Fault Evaluation                                                               |
| N <u>e</u> w<br>Trajectory ✔   | Source<br>E : 115.0 V 0 °                                                                        |
| Trajectories<br><u>G</u> roups | Set Z by:         ZS; KS         ✓           Mod. ZS         4,00 Ω         Mod. KS         1,00 |
| <u>R</u> emove                 | Ang ZS 80.00 ° Ang KS 0 °                                                                        |
| Remove <u>A</u> ll             |                                                                                                  |
|                                | <u>C</u> onfirm Ca <u>n</u> cel                                                                  |
|                                | F: 36                                                                                            |

Figure 36

The next adjustment is in the "Evaluation" field, where the "Operation" should be set to "Yes" and the "Interface" to "Trip OoS".

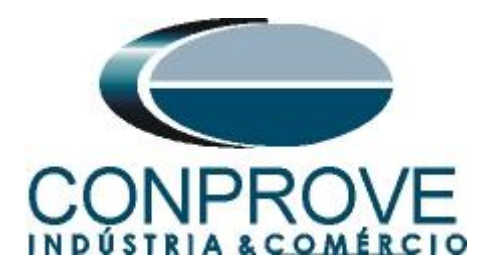

| System Simulation      | Trajectories Simulation Test Settings |                     |                 |
|------------------------|---------------------------------------|---------------------|-----------------|
| Insert/Edit Point      | ts                                    |                     |                 |
| Insert/Edit            | General Options                       |                     |                 |
| Edit Trajectory        | Trajectory System Fault Evaluation    |                     |                 |
| N <u>e</u> w v         | Operation: O No O Yes                 | Interface: Trip OoS | ~               |
| Trajectory             | Evaluation Time                       |                     |                 |
| Trajectories<br>Groups | Reference for Start Time Count:       | Pre-Simulation 1    | ~               |
|                        | Nominal Time: 50,00 ms                |                     |                 |
| <u>R</u> emove         | Positive Time Tolerance: 30,00 ms     | ]                   |                 |
| Remove <u>A</u> I      | Negative Time Tolerance: 30,00 ms     |                     |                 |
|                        |                                       |                     |                 |
|                        |                                       | <u>C</u> onfirm     | Ca <u>n</u> cel |

Figure 37

After generating the signals, check the waveforms, the performance of the binary, the impedance trajectory and the time between the blinders following the final result.

| Image: Weight of the state of the state | Á I D 🥁 🛃 ∓<br>Arquivo Home                                                                    | PSB OoS 2<br>Display                                 | .02.171 (64 B<br>Software                                                                                                    | its) - CE-6710<br>Options                                                 | 0 (0110817)                        |                                                 |                         |                                                    |                            |                                                                                       |                                        |         |         |        |      |      |    |       |       | - 0 ×                                                                                                    |
|----------------------------------------------------------------------------------------------------|------------------------------------------------------------------------------------------------|------------------------------------------------------|----------------------------------------------------------------------------------------------------|---------------------------------------------------------------------------|------------------------------------|-------------------------------------------------|-------------------------|----------------------------------------------------|----------------------------|---------------------------------------------------------------------------------------|----------------------------------------|---------|---------|--------|------|------|----|-------|-------|----------------------------------------------------------------------------------------------------|
| System       Trajectories       Simulation       Text Setting         Image: Control       Image: Control       Image: Contro       Ima                                                                                                    | Channels<br>Direc Hrd S<br>Sync.<br>Channels<br>Ha                                             | et €oG<br>Set ⁵∪S\<br>ection<br>dware                | OOSE Set<br>/ Set                                                                                                    | Start Stop                                                                | > Next P<br>> Next g               | roint 🧹 Clear<br>Iroup <del> C</del> lear<br>on | test<br>all<br>Settings | Waveform     Phasors     Frajectory     Frajectory | resent<br>Report<br>Report | P) S<br>abs rel<br>Units                                                              | Recreate<br>Charts<br>Layout<br>Layout | View    |         |        |      |      |    |       |       |                                                                                                    |
| Insert/Edit Points         Chart         Waveform         Phases         Trajectory         Legend:          Legend:          Trajectory         Legend:          Trajectory         Legend:          Trajectory         Legend:          Trajectory         Legend:          Trajectory         Legend:          Trajectory         Legend:          Trajectory         Legend:          Trajectory         Legend:          Trajectory         Legend:          Trajectory         Legend:          Trajectory         Legend:          Trajectory         Dial         Dial <thdial< th="">         Dial         Dial<th>System Simulation</th><th>Trajectori</th><th>ies Simulatio</th><th>n Test Set</th><th>ttings</th><th></th><th></th><th></th><th></th><th></th><th></th><th></th><th></th><th></th><th></th><th></th><th></th><th></th><th></th><th></th></thdial<>                                                                                                    | System Simulation                                                                              | Trajectori                                           | ies Simulatio                                                                                                    | n Test Set                                                                | ttings                             |                                                 |                         |                                                    |                            |                                                                                       |                                        |         |         |        |      |      |    |       |       |                                                                                                    |
| Served Options       Trajectory       System Fack Evaluation         Operation: No       Yes       Heffer: Top OcS         Bemove       General Options       No         Bemove       Stratectores       Stratectores         Bemove       Stratectores       Stratectores         Positive Time: Tolerance:       Stratectores       Stratectores         Positive Time: Tolerance:       Stratectores       Stratectores         Positive Time: Tolerance:       Stratectores       Stratectores         Positive Time: Tolerance:       Stratectores       Stratectores         Positive Time: Tolerance:       Stratectores       Stratectores         Trajectory       Fack       Trajectores       Stratectores         Positive Time: Tolerance:       Stratectores       Stratectores       Stratectores         Positive Time: Tolerance:       Stratectores       Stratectores       Stratectores         Trajectory       Fack       Trajectores       Stratectores       Stratectores         Positive Time: Tolerance:       Stratectores       Stratectores       No       No         10       4       No       Stratectores       Stratectores       No         10       4       No       Stratectores       Strat                                                                                                    | Insert/Edit Poi                                                                                | nts                                                  |                                                                                                    |                                                                           |                                    |                                                 |                         |                                                    | •                          | Chart                                                                                 | Waveform                               | Phasors | Traject | ory    |      |      |    |       |       | •                                                                                                    |
| Yest Points                                                                                                    | Insert/Edit<br>Edit Trajectory<br>Trajectory<br>Trajectories<br>Groups<br>Remove<br>Remove All | General<br>Trajec<br>Oper<br>Rel<br>Nor<br>Por<br>Ne | Options<br>extory Systemation: O No<br>Evaluation Time<br>ference for Statematical<br>minal Time:<br>sative Time Tol<br>gative Time Tol | m Fault Ves<br>ves<br>art Time Count:<br>50,00 ms<br>erance:<br>olerance: | Evaluation<br>30,00 ms<br>30,00 ms | Interface: Tr                                   | tp OoS v                |                                                    |                            | 2<br>8,00<br>7,00 4<br>6,00<br>5,00 2<br>4,00<br>3,00 4<br>2,00<br>1,00<br>0<br>-1,00 |                                        |         |         |        |      |      |    |       |       | Legend:<br>Traj. Not Tested<br>Traj. Tested<br>Colors; Not Test.<br>Passed<br>Fail<br>Information:<br>Atual Point.<br>- [Z]:<br>- Ø:<br>- R:<br>- X: |
| No.       No       Operating       Operating       Ope                                                                                                    | Points Tested                                                                                  |                                                      |                                                                                                    |                                                                           |                                    |                                                 |                         |                                                    | •                          | -2,00                                                                                 |                                        | T D     | X K     |        | 1X   | 145  | t7 | 1717  | 17    |                                                                                                    |
| 01         4         No         0.510 s         PSB Alarm         Operation         Yes         Passed           02         2         No         0.500 s         Oos Trip         Operation         Yes         Passed           Image:         Individual         Concentration         Time         -6.00         -4.00         -2.00         0         2.00         4.00         6.00         8.00/           Errors List         Protection Status                                                                                                    | No. Nº of Poin<br>Trajector                                                                    | ts Enabled<br>/ Fault                                | Time of<br>Trajectory                                                                                                    | Interface                                                                 | Operating<br>Nominal               | Operated                                        | Status                  |                                                    |                            | -3,00<br>-4,00<br>-5,00                                                               |                                        |         | X       |        | R    | A    | Ž. | K     | ¥.    |                                                                                                    |
| Image:         Individual                                                                                                    | 01 4                                                                                           | No                                                   | 0,510 s                                                                                                    | PSB Alarm                                                                 | Operation                          | Yes                                             | Passed                  |                                                    |                            | -6,00<br>-7,00                                                                        |                                        | Ŋ       |         | 11 ham |      | X    |    | 4     | A     |                                                                                                    |
|                                                                                                    | Type: Individual Errors List N ON Line                                                         | V Gen                                                | eral Info.                                                                                                    | Operation (                                                               | Time                               |                                                 |                         | Aux Sour                                           | rce: 110,                  | -8.00                                                                                 | -8,00 -6,00                            | 0 -4,0  | 0 -2,00 | 0      | 2,00 | 4,00 | 6  | .00 8 | R (Q) |                                                                                                    |

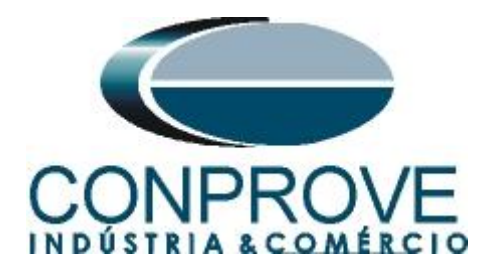

#### 9. Report

After finishing the test, click on the icon highlighted in the previous figure or using the "Ctrl + R" command to call up the report pre-configuration screen. Choose the desired language as well as the options that should be part of the report.

| Presentation Setting                                                                                                    |    | ×      |
|----------------------------------------------------------------------------------------------------|----|--------|
| Language Inglês En-US 🗸 🗸                                                                                                    |    |        |
| All     General Data Test     General Data of Tested Device     General Data of Tested Device     Gener |    |        |
|                                                                                                    |    |        |
|                                                                                                    | ок | Cancel |

Figure 39

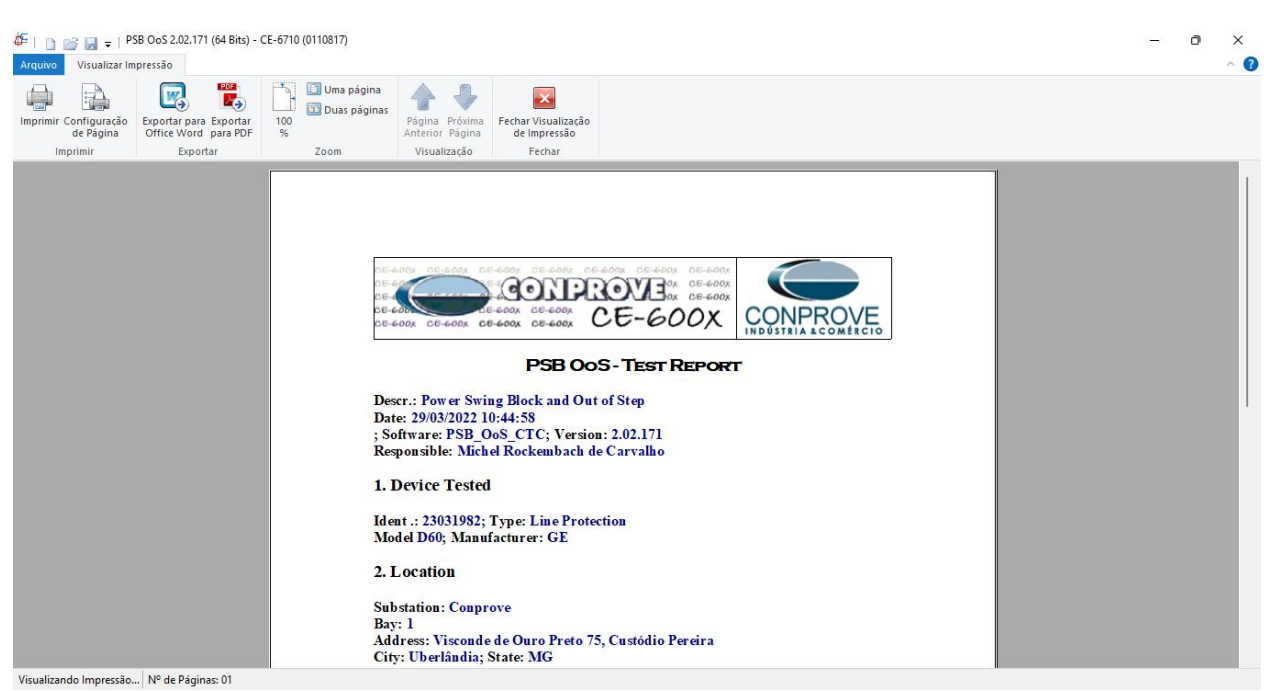

Figure 40

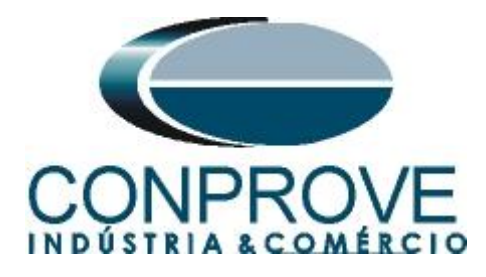

## APPENDIX A

## **A.1 Terminal Designations**

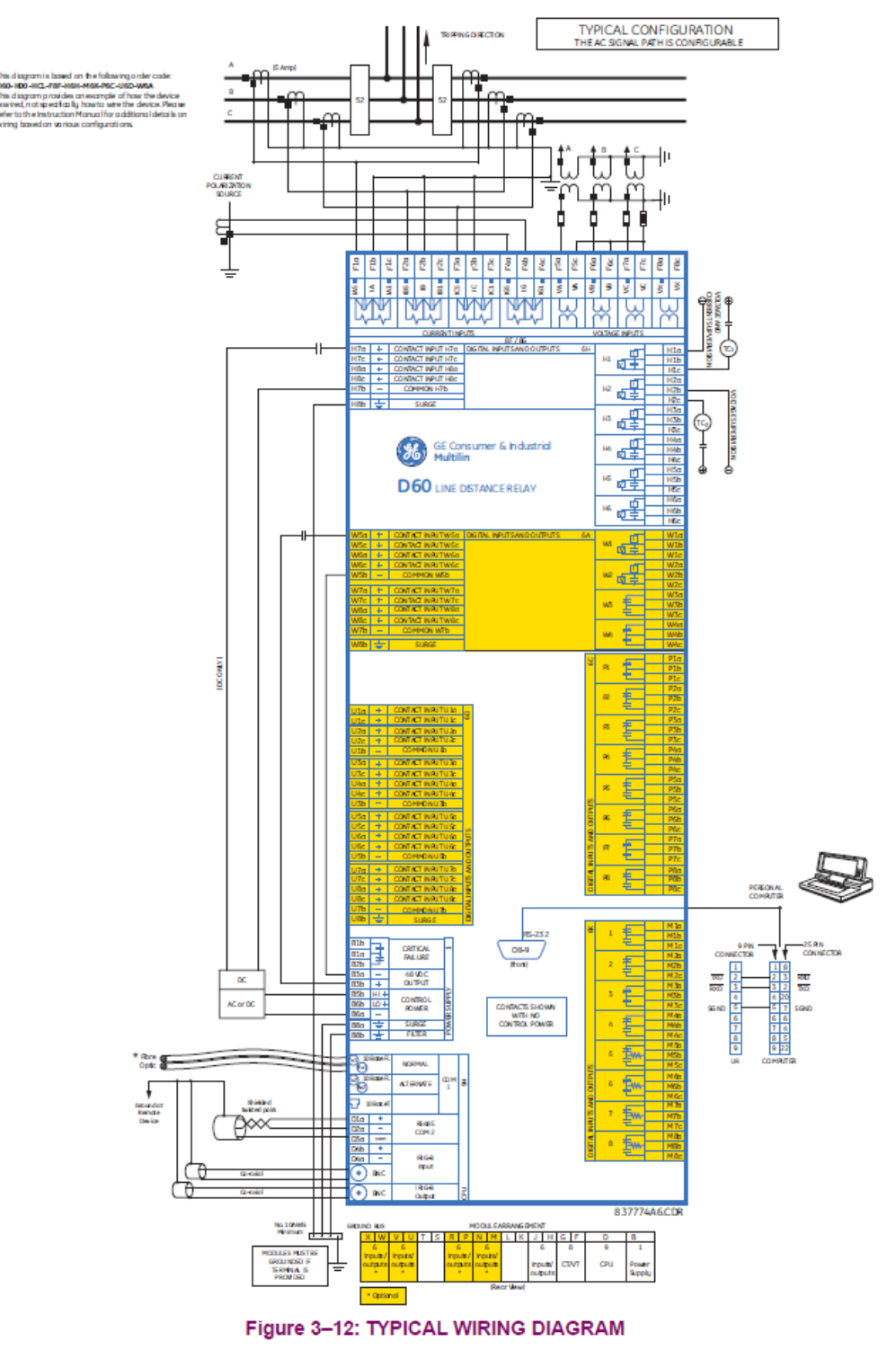

Figure 41

Rua Visconde de Ouro Preto, 77 - Bairro Custódio Pereira - Uberlândia – MG - CEP 38405-202.<br/>Phone (34) 3218-6800Phone (34) 3218-6800Fax (34) 3218-6810Home Page:www.conprove.com-E-mail: conprove@conprove.com.br

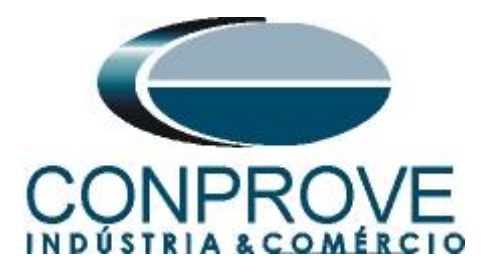

## A.2 Technical data

#### POWER SWING DETECT

| Functions:                | Power swing block, Out-of-step trip        |  |  |  |  |  |
|---------------------------|--------------------------------------------|--|--|--|--|--|
| Characteristic:           | Mho or Quad                                |  |  |  |  |  |
| Measured impedance:       | Positive-sequence                          |  |  |  |  |  |
| Blocking / tripping mode  | es: 2-step or 3-step                       |  |  |  |  |  |
| Tripping mode:            | Early or Delayed                           |  |  |  |  |  |
| Current supervision:      |                                            |  |  |  |  |  |
| Pickup level:             | 0.050 to 30.000 pu in steps of 0.001       |  |  |  |  |  |
| Dropout level:            | 97 to 98% of pickup                        |  |  |  |  |  |
| Fwd / reverse reach (se   | c. Ω): 0.10 to 500.00 Ω in steps of 0.01   |  |  |  |  |  |
| Left and right blinders ( | sec. Ω): 0.10 to 500.00 Ω in steps of 0.01 |  |  |  |  |  |
| Impedance accuracy:       | ±5%                                        |  |  |  |  |  |
| Fwd / reverse angle imp   | pedances: 40 to 90° in steps of 1          |  |  |  |  |  |
| Angle accuracy:           | ±2°                                        |  |  |  |  |  |
| Characteristic limit angl | es: 40 to 140° in steps of 1               |  |  |  |  |  |
| Timers:                   | 0.000 to 65.535 s in steps of 0.001        |  |  |  |  |  |
| Timing accuracy:          | ±3% or 4 ms, whichever is greater          |  |  |  |  |  |

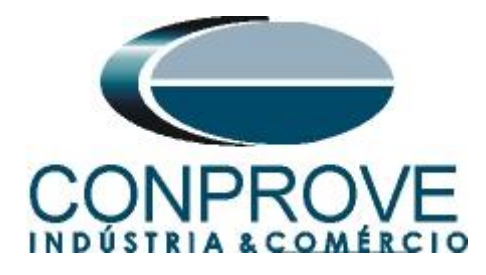

#### **APPENDIX B**

Equivalence of software parameters and the relay under test.

| Software PSB_0    | oS     | D60 Relay              |           |        |  |  |  |
|-------------------|--------|------------------------|-----------|--------|--|--|--|
| Parameter         | Figure | Parameter              | Screen ID | Figure |  |  |  |
|                   | riguic | Phase Distance 71      |           |        |  |  |  |
| Rat Bld nhs       | 26     | Quad Right Blinder 13  |           |        |  |  |  |
| Rat Bld RCA nhs   | 20     | Quad Right Blinder RCA | 13        | 12     |  |  |  |
| I ft Bld nhs      | 26     | Quad Left Blinder      | 13        | 12     |  |  |  |
| I ft Bld BCA phs  | 26     | Quad Left Blinder RCA  | 13        | 12     |  |  |  |
| Reach nhs         | 26     | Reach                  | 13        | 12     |  |  |  |
| Reach RCA nhs     | 26     | RCA                    | 13        | 12     |  |  |  |
| Rev Reach nhs     | 26     | Rev Reach              | 13        | 12     |  |  |  |
| Rev Reach RCA nhs | 26     | Rev Reach RCA          | 13        | 12     |  |  |  |
| Comp Limit phs    | 26     | Comp L imit            | 13        | 12     |  |  |  |
| Dir RCA           | 26     | Dir RCA                | 13        | 12     |  |  |  |
| Dir Comp          | 26     | Dir Comp Limit         | 13        | 12     |  |  |  |
| Inner             |        | Power Swing            | Detect    | . –    |  |  |  |
| Rat Bld phs       | 27     | Inner Rat Bld          | 218       | 13     |  |  |  |
| Rat Bld RCA phs   | 27     | Fwd RCA                | 218       | 13     |  |  |  |
| Lft Bld phs       | 27     | Inner Lft Bld          | 218       | 13     |  |  |  |
| Lft Bld RCA phs   | 27     | Fwd RCA                | 218       | 13     |  |  |  |
| Reach phs         | 27     | Fwd Reach              | 218       | 13     |  |  |  |
| Reach RCA phs     | 27     | Fwd RCA                | 218       | 13     |  |  |  |
| Rev Reach phs     | 27     | Rev Reach              | 218       | 13     |  |  |  |
| Rev Reach RCA phs | 27     | Rev Rca                | 218       | 13     |  |  |  |
| Comp Limit phs    | 27     | Fwd RCA                | 218       | 13     |  |  |  |
| Dir RCA           | 27     | Fwd RCA                | 218       | 13     |  |  |  |
| Dir Comp          | 27     | Fwd RCA                | 218       | 13     |  |  |  |
| Outer             | •      | Power Swing Detect     |           |        |  |  |  |
| Rgt Bld phs       | 28     | Outer Rgt Bld          | 218       | 13     |  |  |  |
| Rgt Bld RCA phs   | 28     | Fwd RCA                | 218       | 13     |  |  |  |
| Lft Bld phs       | 28     | Outer Lft Bld          | 218       | 13     |  |  |  |
| Lft Bld RCA phs   | 28     | Fwd RCA                | 218       | 13     |  |  |  |
| Reach phs         | 28     | Quad Fwd Out           | 218       | 13     |  |  |  |
| Reach RCA phs     | 28     | Fwd RCA                | 218       | 13     |  |  |  |
| Rev Reach phs     | 28     | Quad Rev Out           | 218       | 13     |  |  |  |
| Rev Reach RCA phs | 28     | Rev Rca                | 218       | 13     |  |  |  |
| Comp Limit phs    | 28     | Fwd RCA                | 218       | 13     |  |  |  |
| Dir RCA           | 28     | Fwd RCA                | 218       | 13     |  |  |  |
| Dir Comp          | 28     | Fwd RCA                | 218       | 13     |  |  |  |

Rua Visconde de Ouro Preto, 77 - Bairro Custódio Pereira - Uberlândia – MG - CEP 38405-202.<br/>Phone (34) 3218-6800Phone (34) 3218-6800Fax (34) 3218-6810Home Page:www.conprove.com -<br/>E-mail: conprove@conprove.com.br